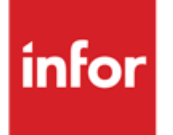

# Anael finance WS Balance Agée

Version V4R6

**Documentation Utilisateurs** 

#### © Copyright 2020 Infor

Tous droits réservés. Les termes et marques de conception mentionnés ci-après sont des marques et/ou des marques déposées d'Infor et/ou de ses partenaires et filiales. Tous droits réservés. Toutes les autres marques répertoriées ci-après sont la propriété de leurs propriétaires respectifs.

#### Avertissement important

Les informations contenues dans cette publication (y compris toute information supplémentaire) sont confidentielles et sont la propriété d'Infor.

En accédant à ces informations, vous reconnaissez et acceptez que ce document (y compris toute modification, traduction ou adaptation de celui-ci) ainsi que les copyrights, les secrets commerciaux et tout autre droit, titre et intérêt afférent, sont la propriété exclusive d'Infor. Vous acceptez également de ne pas vous octroyer les droits, les titres et les intérêts de ce document (y compris toute modification, traduction ou adaptation de celui-ci) en vertu de la présente, autres que le droit non-exclusif d'utilisation de ce document uniquement en relation avec et au titre de votre licence et de l'utilisation du logiciel mis à la disposition de votre société par Infor conformément à un contrat indépendant (« Objectif »).

De plus, en accédant aux informations jointes, vous reconnaissez et acceptez que vous devez respecter le caractère confidentiel de ce document et que l'utilisation que vous en faites se limite aux Objectifs décrits ci-dessus.

Infor s'est assuré que les informations contenues dans cette publication sont exactes et complètes.

Toutefois, Infor ne garantit pas que les informations contenues dans cette publication ne comportent aucune erreur typographique ou toute autre erreur, ou satisfont à vos besoins spécifiques. En conséquence, Infor ne peut être tenu directement ou indirectement responsable des pertes ou dommages susceptibles de naître d'une erreur ou d'une omission dans cette publication (y compris toute information supplémentaire), que ces erreurs ou omissions résultent d'une négligence, d'un accident ou de toute autre cause.

**Reconnaissance des marques** 

Tous les autres noms de société, produit, commerce ou service référencé peuvent être des marques déposées ou des marques de leurs propriétaires respectifs.

Informations de publication

Version : Anael finance WS V4R6

Auteur : Brigitte Quevedo

Date de publication : 8 août 2022

# Table des matières

| À propos de | ce manuel5                      | ;  |
|-------------|---------------------------------|----|
| Public co   | ncerné5                         | 5  |
| Périmètre   | e du document5                  | ;  |
| Pré-requi   | s5                              | ;  |
| Documen     | nts liés6                       | 5  |
| Historique  | e du document7                  | ,  |
| Contacter   | r Infor7                        | ,  |
| Chapitre 1  | Paramétrage des états9          | )  |
| Principe.   | 9                               | )  |
| Chapitre 2  | Traitement de la balance âgée13 | \$ |
| Sélection   |                                 | 3  |
| Contrôle    | de zones15                      | 5  |
| Edition de  | e la balance âgée24             | ł  |
| Chapter 1   | Description du fichier          | )  |

# À propos de ce manuel

Ce traitement permet d'éditer la balance âgée afin de ventiler les créances échues et non échues sur l'état. Le traitement de la balance âgée est directement subordonné au paramétrage des « états de la balance âgée ».

Ce traitement, s'il est demandé en majeur sur le tiers (et pas sur compte/tiers), permet également de générer une « sortie fichier risque client ». Seuls les tiers de type « C » sont concernés par cette fonctionnalité. Ce dernier contient des informations provenant de la balance âgée et du fichier risque des tiers (le découvert autorisé et les assurances).

Les écritures comptables et/ou extracomptables sont prises en compte dans ce traitement.

L'édition de la balance âgée peut être lancée en soumission, afin de libérer la session en cours.

# Public concerné

Clients d'Infor utilisateurs d'Infor Anael Finance Ws

# Périmètre du document

N/A

# Pré-requis

# Documents liés

Aucun

# Historique du document

| Version | Date             | Auteur              | Contenu                                                                                                    |
|---------|------------------|---------------------|----------------------------------------------------------------------------------------------------|
| 1.0     | 30 avril 2008    | Claudie Enez        | Création du document                                                                                                    |
| 1.1     | 30 oct. 2008     | Jérôme Mailley      | Mise en forme                                                                                                    |
| 1.2     | Nov. 2010        | Brigitte<br>Quevedo | Mise à jour sortie fichier + envoi mail                                                                                          |
| 2.0     | Janvier 2012     | Ingrid MARY         | Application du nouveau modèle Word                                                                                               |
| 2.1     | Mai 2012         | Brigitte<br>Quevedo | V4R4 : Ajout du payeur et code événement                                                                                         |
| 2.2     | 22 juin 2012     | Claudie ENEZ        | V4R4 : Compléments fonctionnels sur les<br>critères de sélection de la balance âgée, et<br>fichier de sortie                     |
|         |                  |                     | Ajout du critère « Ventilation des échéances<br>à blanc ».                                                                       |
| 2.3     | 04 sept 2012     | Claudie ENEZ        | V4R4 : Ajout du responsable dans les<br>critères complémentaires + compléments<br>sur le paramétrage des états.                  |
| 2.4     | Mai 2015         | Brigitte<br>Quevedo | Complément sur risque                                                                                                    |
| 2.5     | Décembre<br>2018 | Claudie ENEZ        | V4R6 : Si type de présentation<br>« Commercial/tiers/CG », édition du Total<br>Général en monnaie société sur un état à<br>part. |
| 2.6     | 08 Juillet 2020  | Claudie ENEZ        | V4R6 : Critères : Borne de centre d'imputation                                                                                   |
| 2.6     | 11 Aout 2020     | Claudie ENEZ        | V4R6 : Application du modèle Word                                                                                                |

# **Contacter Infor**

Pour toute question sur les produits Infor, rendez-vous sur <u>https://concierge.infor.com/</u> pour créer un cas.

Si nous modifions ce document après la sortie du produit, nous en publierons une nouvelle version sur le portail de Support Infor. Pour accéder à la documentation, cliquez sur **Rechercher > Parcourir la documentation**. Nous vous conseillons de consulter régulièrement ce portail afin de prendre connaissance des mises à jour de documentation. Si vous avez des commentaires au sujet de la documentation Infor, vous pouvez envoyer un e-mail à <u>documentation@infor.com</u>.

# Chapitre 1 Paramétrage des états

# Principe

Pour mener à bien l'édition de la balance âgée, il est nécessaire de paramétrer des « états de balance âgée ». Chaque état est codifié. En fonction du paramétrage de ces états, certaines fonctions sont automatiquement activées dans le traitement (effets non échus, dépassement, mise à jour du code risque tiers). Il est possible de créer plusieurs états de balance âgée, au sein d'une même société.

Les différents états de paramétrage sont mis à jour dans la table FPBALAGEE.

Le paramétrage des états se présente comme suit :

| 🗧 Infor | FMS Anael Finance | 4.6.0.0                                                  |                            |          |                           |                               |
|---------|-------------------|----------------------------------------------------------|----------------------------|----------|---------------------------|-------------------------------|
| Parame  | trer Comptabilise | r Consulter Editer Régler Gérer                          | Options Workflow Fenêtre ? |          |                           |                               |
| Etats d | e la balance âgée |                                                          |                            |          |                           |                               |
| E 🔐 🗆   | 🗅 • 🛃 🖊 🧶         | K < > > @ +   @ +                                        |                            |          |                           |                               |
|         | Code +            | ⊨ Libellé long                                           | ⇔ Libellé court            | * Etat i | de la balance âgée 🎽      | Gestion                       |
| ×       | A                 | A                                                        | A                          |          |                           |                               |
| 1 🕨     | ETAT1             | Balance Echus Détail                                     | Balance Echus Détail       |          |                           |                               |
| 2 -     | ETAT2             | Balance Echus Recapitulatit<br>Palance Non Echus (détail | Balance Echus Recap        | Soci     | iété                      | CEZ01                         |
|         | CIAIS             | Defance Wolf Londs / Getain                              | Datance Non Echos          | Code     | e                         | ETATI                         |
|         |                   |                                                          |                            | Libel    | llé long                  | Balance Echus Détail          |
|         |                   |                                                          |                            | Libel    | llé court                 | Balance Echus Détail          |
|         |                   |                                                          |                            | Nbre     | e jours retard col 1      | 30 -                          |
|         |                   |                                                          |                            | Nbre     | e jours retard col 2      | 60 <b>·</b>                   |
|         |                   |                                                          |                            | Nbre     | e jours retard col 3      | 90 -                          |
|         |                   |                                                          |                            | Nbre     | e jours retard col 4      | 120 💌                         |
|         |                   |                                                          |                            | Nbre     | a jours retard col 5      | 150 -                         |
|         |                   |                                                          |                            | Nbre     | e jours retard col 6      | 190 -                         |
|         |                   |                                                          |                            | Nbre     | e jours retard col au-del | telä 190 🗸                    |
|         |                   |                                                          |                            | Туре     | e de ventilation          | Dates échues 💌                |
|         |                   |                                                          |                            | Num      | néro de pièce édité       | Référence document            |
|         |                   |                                                          |                            | Editi    | ion des montants          | Normale                       |
|         |                   |                                                          |                            |          |                           | Total sur n° édité            |
|         |                   |                                                          |                            |          |                           | Effets non échus              |
|         |                   |                                                          |                            |          |                           | P Dépassement                 |
|         |                   |                                                          |                            |          |                           | Mise à jour code risque tiers |
|         |                   |                                                          |                            | 4        |                           |                               |
|         |                   |                                                          |                            |          |                           |                               |
|         |                   |                                                          |                            |          |                           |                               |
|         |                   |                                                          |                            |          |                           |                               |

# Colonnes

Les colonnes permettent de définir le nombre de jours à prendre en compte dans l'extraction des enregistrements. Les valeurs autorisées vont de « blanc » à 720 jours. Les valeurs sont saisissables dans les colonnes.

# Type de ventilation

Les deux types de ventilation des écritures sont les suivants :

- Dates échues
- Dates non échues

# Numéro de pièce édité

Cette zone permet de sélectionner le numéro de pièce qui doit être édité sur la balance âgée :

- Numéro d'enregistrement
- Référence document
- Pré lettrage

# Edition des montants

- Normale
- Milliers
- Sans décimales

### Total sur n° édité

Cette zone est subordonnée à la sélection du numéro de pièce édité sur la balance âgée, permettant ainsi d'éditer une seule ligne cumulée sur une même référence, au lieu d'éditer les mouvements détails correspondants. Deux cas de figure se présentent :

- Si cette zone est cochée, et si plusieurs pièces ont une référence identique sur un tiers, alors une ligne cumul est éditée sur ce numéro de pièce dans la balance âgée. Le numéro de pièce est fonction du paramètre « Numéro de pièce édité » : n° enregistrement ou référence document ou pré-lettrage. Dans ce cas, la date comptable, la date d'échéance et le code événement des écritures des écritures ne sont pas édités sur la balance âgée.
- Si cette zone n'est pas cochée, le détail de toutes les écritures du tiers est édité sur la balance âgée, même si plusieurs pièces ont une référence identique sur le tiers. La date comptable, la date d'échéance ainsi que le code événement des écritures sont édités sur la balance âgée.

### Effets non échus

Cette zone est exploitée uniquement si le type de ventilation sélectionné est « Dates échues ». Si cette zone est cochée, alors le traitement édite une ligne en rupture sur le tiers et indique le montant des effets non échus.

Le montant des effets non échus dépend de la prise en compte ou non des comptes d'effets. Il est égal :

- aux écritures 'crédit' des comptes clients' ou 'débit' des comptes fournisseurs, soldées, enregistrées dans des journaux d'effets sur les exercices ouverts et dont l'échéance est supérieure à la date de ventilation si les comptes d'effets ne sont pas sélectionnés
- aux écritures 'crédit' des comptes d'effets à recevoir ou 'débit' des comptes d'effets à payer fournisseurs, soldées, enregistrées sur les exercices ouverts et dont l'échéance est supérieure à la date de ventilation si les comptes d'effets sont sélectionnés

# Dépassement

Cette zone est exploitée uniquement si le type de ventilation sélectionné est « Dates échues ». Si cette zone est cochée, alors le traitement édite une ligne en rupture sur le tiers et indique le montant du dépassement.

Le dépassement est égal au « Total risque – découvert accordé – les assurances en vigueur à la date de ventilation »

### Mise à jour du code risque

Cette zone est exploitée uniquement si les « dates échues » sont sélectionnées dans l'état sélectionné. Si cette zone est cochée, alors le traitement met automatiquement à jour le « code risque » sur la fiche tiers.

Le code risque client correspond dans ce cas à la dernière colonne alimentée sur la balance âgée, pour ce tiers. Pour rappel, le code risque d'un tiers peut être affecté des valeurs de 0 à 9. (Onglet « Traitement » en maintenance des tiers).

Le montant du découvert accordé et des assurances paramétrés dans le tiers sont indépendants du CG. Le traitement devra donc être demandé en majeur sur le tiers pour restituer le risque et le dépassement (présentation par « auxiliaire/tiers/comptes » ou par « tiers/compte » ou « commercial/tiers/compte » ou « Tiers/centre/compte »)

# Chapitre 2 Traitement de la balance âgée

# Sélection

Deux onglets permettent de renseigner les critères de sélection relatifs à l'édition de la balance âgée : « Critères de sélection » et « Critères complémentaires ».

Les critères principaux se présentent comme suit :

| Paramétrer Comptabiliser   | Consulter Editer Régler Gérer Options Workflow Fenétre ?                                                                                                    |                                                        |
|----------------------------|----------------------------------------------------------------------------------------------------|--------------------------------------------------------|
| Edition de la balance âgée |                                                                                                    |                                                        |
| Critères de sélection Cri  | tères complémentaires                                                                                                    |                                                        |
|                            |                                                                                                    | -                                                      |
| Groupe de societes         | Ø¥ ≪-                                                                                                    | Type die traitement détail, par société/étab du groupe |
| Société                    | CEZ IGS CEZO1                                                                                                    |                                                        |
| Etablissement              | @ 👗 🛛 🔍 🔹                                                                                                    |                                                        |
| Périmètre                  | a 🗶 🔍 🔸                                                                                                    |                                                        |
|                            | Rupture par établissement                                                                                                    |                                                        |
| Date d'arrêté              | 31/08/2017 👻                                                                                                    |                                                        |
| Date de ventilation        | 31/08/2017 -                                                                                                    |                                                        |
| Type de date               | Comptable +                                                                                                    |                                                        |
| Code état                  | 🤯 💥 ETATI 🔍 👻 Balance Echus Détail                                                                                                    |                                                        |
| Type de tiers              | Tiers facturé 🔹                                                                                                    |                                                        |
| Auxiliaire                 | 🤯 🐹 C 🔍 🔹 CLIENTS NATIONAUX                                                                                                    |                                                        |
| Tiers du                   | 🥶 🐹 C602 🔍 🔍 🕶 LANCELOT AND CO                                                                                                    | Au 🥭 🗶 C605 🔍 🗸 🗸 DECOR INTERNATIONAL                  |
| Compte général du          | ar 😹 411110 🔍 👻 Clients France                                                                                                    | Au 🖉 💥 411110 🔍 👻 Clients France                       |
| Centre d'imputation de     | ах Q                                                                                                    | 1 2 X 9, -                                             |
|                            | [1] En devise                                                                                                    | Devise 2 M Q                                           |
|                            | Devise en majeur                                                                                                    |                                                        |
|                            | Une devise par page                                                                                                    |                                                        |
| Type des écritures         | Compteble                                                                                                    |                                                        |
| Versions extra-comptable   | s Version Libelé                                                                                                    |                                                        |
|                            |                                                                                                    |                                                        |
|                            |                                                                                                    |                                                        |
|                            |                                                                                                    |                                                        |
|                            |                                                                                                    |                                                        |
|                            |                                                                                                    |                                                        |
| Type de présentation       | Compared Tony Compared and a                                                                                                    |                                                        |
|                            | TE Contract of a second second |                                                        |
|                            | Suid de page du commercial                                                                                                    |                                                        |
|                            | Could de page aux centes                                                                                                    |                                                        |
| Type d'édition             | Discributed                                                                                                    |                                                        |
|                            | Aver Iballé ériture                                                                                                    |                                                        |
|                            | E Ventinties des échéneses à blans                                                                                                    |                                                        |
|                            | T remember one content on a Billing                                                                                                    |                                                        |
|                            | I have been and the service for the service and                                                                                                    |                                                        |
|                            | (y) on seu sotter pour les sers sans mais                                                                                                    |                                                        |
|                            | (A) reserves perso                                                                                                    |                                                        |
| Modifier                   | Editer                                                                                                    |                                                        |

# **Onglet « Critères complémentaires »**

Les critères complémentaires se présentent comme suit :

| amétrer Comptabiliser Consulter Editer Régler Gérer Options Workflow Fenétre ?<br>tion de Statisone Spéc<br>Critères de séléctions<br>Profession<br>Genre<br>Critères de séléctions<br>Critères de séléctions<br>Critères de séléctions<br>Critères de séléctions<br>Critères de séléctions<br>Critères de séléctions<br>Critères de séléctions<br>Critères de séléctions<br>Critères de séléctions<br>Critères de séléctions<br>Critères de séléctions<br>Critères de séléctions<br>Conserveil<br>Code statissique 2 fin<br>Code statissique 2 fin<br>Critères de séléctions<br>Commercial début<br>Code statissique 2 fin<br>Critères de séléctions<br>Code statissique 2 fin<br>Critères de séléctions<br>Code statissique 2 fin<br>Critères 2 et al.<br>Code statissique 2 fin<br>Critères 2 et al.<br>Code statissique 2 fin<br>Critères 2 et al.<br>Code statissique 2 fin<br>Critères 2 et al.<br>Code statissique 2 fin<br>Critères 2 et al.<br>Code statissique 2 fin<br>Critères 2 et al.<br>Code statissique 2 fin<br>Critères 2 et al.<br>Code spis de début<br>Code spis de début<br>Code spis de début<br>Code spis de fin<br>Critéres 4 et al.<br>Code spis de fin<br>Code spis de fin<br>Code sp | ramètre Comptabilise Consulter Editer Régler Géter Options Workflow Fenêtre ?<br>Strictes de sélection<br>Critères de sélection<br>Critères de sélection<br>Critères de sélection<br>Critères de sélection<br>Critères de sélection<br>Conteres de sélection<br>Code statistique 1 fain<br>Code statistique 2 fain<br>Code statistique 2 fain<br>Code s | Infor FMS Anael Finance 4.6.0   | .0              |                               |             |                        |        |                 |  |
|----------------------------------------------------------------------------------------------------|----------------------------------------------------------------------------------------------------|---------------------------------|-----------------|-------------------------------|-------------|------------------------|--------|-----------------|--|
| tond 15 blance 5de         Critite de selection         Critite de selection         Code selatisque 1         Code selatisque 2         Code selatisque 2 <t< td=""><td>Strate &amp; s belochong     Criteries de selectiong     Profession     Profession        Profession                                                                                                    &lt;</td><td>ramétrer Comptabiliser G</td><td>onsulter Editer</td><td>Régler Gérer Options Workflov</td><td>/ Fenêtre ?</td><td></td><td></td><td></td><td></td></t<>                                                                                                    | Strate & s belochong     Criteries de selectiong     Profession     Profession        Profession                                                                                                    <                                                                                                    | ramétrer Comptabiliser G        | onsulter Editer | Régler Gérer Options Workflov | / Fenêtre ? |                        |        |                 |  |
| Critères de sélection       Critères compérimentaires         Profession       Image: Critères commercial         Genre       Image: Critères commercial         Secteur commercial       Image: Critères commercial         Activités       Image: Critères commercial         Image: Critères payeurs       Image: Critères payeurs         Code statistique 1 fabut       Image: Critères payeurs         Code statistique 2 fin       Image: Critères payeurs         Code statistique 2 fin       Image: Critères payeurs         Région début       Image: Critères payeurs         Groupe début       Image: Critères payeurs         Groupe début       Image: Critères payeurs         Groupe début       Image: Critères payeurs         Code statistique 1 fin       Image: Critères payeurs         Groupe début       Image: Critères payeurs         Groupe début       Image: Critères payeurs         Code paye de début       Image: Critères payeurs         Code paye de début       Image: Critères payeurs         Code paye de début       Image: Critères payeurs         Code payeurs de fin       Image: Critères payeurs         Code payeurs de fin       Image: Critères payeurs         Code payeurs de fin       Image: Critères payeurs         Code payeurs d                                                                                                    | Critéres de sélection       Critéres de sélection       Critéres de sélection       Critéres de sélection         Profession                                                                                                    | dition de la balance âgée       |                 |                               |             |                        |        |                 |  |
| Profession Genre Genre G                                                                                                    | Profession       Image: Constraint of the second second seco                                                                                                    | Critères de sélection Critèr    | es complémentai | res                           |             |                        |        |                 |  |
| Profession Image: Constraint of the second of the second of the se                                                                                                    | Profession  Profession Genre Genre Profession Genre Genre Cerre Cerre Ce                                                                                                    |                                 |                 |                               |             |                        |        |                 |  |
| Genre     Image: Conversion of the sector commercial of the sector commercial of the sector com                                                                                                    | Genre     Image: Conversion of the conversion of the conve                                                                                                    | Profession                      | æ 🗶             | ۹, ۲                          |             | Profession             | æ 🗶    | ۹, ۲            |  |
| Secteur commercial       Image: Commercial       Image: Commercial       I                                                                                                    | Sector commercial       Image: Commercial       Image: Commercial       Im                                                                                                    | Genre                           | æ 🗶             | a 🗸 🗸                         |             | Genre                  | æ 🗶    | Q, <del>-</del> |  |
| Activités       Image: Activités       Activités       Image: Activités       Image: Activi                                                                                                    | Activités   Activités   Timer payeurs   Activités   Activités                                                                                                    | Secteur commercial              | a 🗶 🕉           | Q, 🗸                          |             | Secteur commercial     | æ 🗶    | ▾               |  |
| Tiers payeurs       Tiers payeurs       Tiers payeurs<                                                                                                    | Tiers payeurs       Image: Amage: Amage                                                                                                    | Activités                       | a 🖉 🎉           | Q +                           |             | Activités              | 2 🗶    | ۹, ۲            |  |
| Code statistique 2 début                                                                                                    | Code statistique 1 début                                                                                                    | Tiers payeurs                   | æ 🗶             | ۹                             |             | Tiers payeurs          | æ 🗶    | ۹, ۲            |  |
| Code statistique 2 début                                                                                                    | Code statistique 2 début                                                                                                    | Code statistique 1 début        | æ 🗶             | ۹                             |             | Code statistique 1 fin | 2 🗶    | ۹               |  |
| Commercial début     Image: Commercial fin     Image: Commercial fin     Imag                                                                                                    | Commercial début     Image: Commercial fin     Image: Commercial fin     Imag                                                                                                    | Code statistique 2 début        | æ 🗶             | ۹                             |             | Code statistique 2 fin | æ 🗶    | ۹               |  |
| Responsable début     Image: Code pays de fin     Image: Code pays de fin                                                                                                    | Responsable début        Responsable début                                                                                                    | Commercial début                | æ 🗶             | Q +                           |             | Commercial fin         | æ 🗶    | Q +             |  |
| Région début 2 2 2 2 2 2 2 2 2 2 2 2 2 2 2 2 2 2 2                                                                                                    | Région début          æ X Q •<br>Groupe début<br>œ X Q •<br>Groupe début<br>code pays de début<br>Sotie fichier du risque client<br>Non                                                                                                    | Responsable début               | 2 ×             | Q +                           |             | Responsable fin        | 2 ×    | Q +             |  |
| Groupe début 😨 🗶 🔍 - Groupe fin 😨 🗶 🔍 - Code pays de fin 😨 🗶 🔍 - Sorbie fichier du risque client Non - Chemin répertaire 🖉 🗶 🔍 - Chemin répertaire                                                                                                    | Groupe début          ær x Q •<br>Code pays de début<br>Sortie fichier du risque client<br>Non                                                                                                    | Région début                    | 2 ×             | Q +                           |             | Région fin             | 2 ×    | Q -             |  |
| Code pays de début 🖉 🗶 🔍 🗸 Code pays de fin 🖉 🗶 🔍 🗸 Sortie fichéir du risque client Non - Chemin répertoire 🦉 🗶 🔍 -                                                                                                    | Code pays de début 🖉 🗶 🔍 🗸 Code pays de fin 🖉 🗶 🔍 🗸 🗸 Sortie fichier du risque client Non - Chemin répertoire 🦉 🗶 🔍 -                                                                                                    | Groupe début                    | 2 ×             | Q -                           |             | Groupe fin             | 21 1   | Q -             |  |
| Sortie fichier du risque client Non - Chemin répertoire 🤃 🗶 🔍 -                                                                                                    | Sortie fichier du risque client Non - Chemin répertoire 🚓 🗶 🔍 -                                                                                                    | Code pays de début              | 22 8            | Q +                           |             | Code pays de fin       | 2 ×    | Q •             |  |
|                                                                                                    |                                                                                                    | Sortie fichier du risque client | Non             | •                             |             | Chemin répertoire      | 21 22  | Q               |  |
|                                                                                                    |                                                                                                    |                                 | NUT             |                               |             |                        | 10 210 |                 |  |
|                                                                                                    |                                                                                                    |                                 |                 |                               |             |                        |        |                 |  |
|                                                                                                    |                                                                                                    |                                 |                 |                               |             |                        |        |                 |  |
|                                                                                                    |                                                                                                    |                                 |                 |                               |             |                        |        |                 |  |
|                                                                                                    |                                                                                                    |                                 |                 |                               |             |                        |        |                 |  |
|                                                                                                    |                                                                                                    |                                 |                 |                               |             |                        |        |                 |  |
|                                                                                                    |                                                                                                    |                                 |                 |                               |             |                        |        |                 |  |

Les critères complémentaires sont recherchés **sur les fiches tiers**. Seuls les tiers qui respectent les critères principaux et les critères complémentaires sont pris en compte dans le traitement. Tous les critères complémentaires sont facultatifs et se présentent comme suit :

- Catégorie 1 (\*)
- Catégorie 2
   (\*)
- Catégorie 3 (\*)
- Catégorie 4 (\*)
- Catégorie 5 (\*)
- Code statistique 1
- Code statistique 2
- Commercial
- Responsable
- Groupe
- Région
- Pays

(\*) : le libellé des catégories de 1 à 5 étant paramétrable, il provient de la table des types de catégories.

# Contrôle de zones

# Les critères principaux :

### Groupe de sociétés :

Cette zone est exploitée dans le cadre d'un traitement multi sociétés. Si la zone est renseignée, la valeur doit exister dans la table des groupes de sociétés.

Si le profil utilisateur est associé à un rôle de type non administrateur, les « droits en édition » sont contrôlés sur les sociétés et les établissements du groupe (Si les droits sur établissements sont activés dans la société). Seuls les sociétés et les établissements autorisés en édition pour le rôle peuvent être validés. Les sociétés, établissements ou périmètres en erreur sont mis en évidence dans le tableur du détail du groupe. L'utilisateur a la possibilité d'occulter ces enregistrements en anomalie si la « Mise à jour automatique » du groupe est autorisée. Cette suppression des sociétés, établissements ou périmètres en anomalie est temporaire, car elle est valable le temps du traitement en cours uniquement.

### Type de traitement :

Cette zone est accessible si la zone « Groupe de sociétés » est renseignée. Elle permet de définir le type de traitement souhaité lors d'un traitement multi-société (Détail ou global). Ce sont les droits en « Edition » qui sont contrôlés sur les sociétés et les établissements du groupe. Si la balance âgée est lancée :

> En détail par société/établissement du groupe

Alors le traitement est lancé en une seule demande, et génère autant d'éditions de balances âgées que d'éléments dans le groupe de sociétés. Le détail du groupe est rappelé sur la page de garde. Cette édition génère une balance âgée par société.

> En global pour l'ensemble des sociétés du groupe

Alors le traitement est lancé en une seule demande, et génère une édition globale correspondant à l'ensemble des sociétés du groupe. Les zones «Société ou société/établissement » du groupe sont clairement éditées au niveau des lignes détail afin de bien identifier l'origine des écritures sur la balance âgée. Le détail du groupe est rappelé sur la page de garde. Le code du groupe et son libellé sont édités dans l'entête de l'édition globale.

Société : cette zone correspond à la société courante. Non modifiable.

Etablissement : Zone facultative, et accessible si la société gère les établissements.

- Si le code établissement est renseigné, alors l'édition est lancée sur un seul établissement.
- Si le code établissement est à blanc, et que le périmètre est à blanc, alors l'édition est effectuée tous établissement confondus. La mention « Tous » est éditée dans la zone « Etablissement » dans l'entête de l'édition.
- Si le code établissement est à blanc, et que le périmètre est renseigné, alors l'édition est lancée sur les établissements associés au périmètre.

Cette zone est accessible si le périmètre n'est pas renseigné.

Périmètre : Zone facultative, et accessible si la société gère les établissements.

- Si le périmètre est renseigné, alors l'édition est lancée sur les différents établissements associés au périmètre.
- Si le périmètre est à blanc et l'établissement à blanc, alors l'édition est effectuée tous établissement confondus. La mention « Tous » est éditée dans la zone « Etablissement » dans l'entête de l'édition.
- Si le périmètre est à blanc et l'établissement renseigné, alors l'édition est lancée sur cet établissement.

Cette zone est accessible si le code établissement n'est pas renseigné.

**Cas de l'édition en multi-société :** En traitement multi-société, les zones « Etablissement » et « Périmètre » sont protégées dès qu'un groupe de sociétés est sélectionné. En effet, ces deux informations peuvent être paramétrées dans les éléments qui composent le groupe de sociétés.

# Rupture par établissement :

Cette zone est accessible uniquement si le traitement est lancé en mono-société, et si:

- La zone « Etablissement » est à blanc et la zone « Périmètre » est à blanc
- Ou la zone « Etablissement » à blanc et la zone « Périmètre » renseignée

Cette zone permet de lancer l'édition avec une rupture par établissement. Deux cas de figure se présentent :

- Si la zone « Rupture par établissement » est cochée, alors l'édition est générée par établissement, avec un saut de page par établissement.
- Si la zone « Rupture par établissement » n'est pas cochée, alors aucune rupture par établissement n'est effectuée sur l'édition. La mention « TOUS » est éditée dans la zone « Etablissement » dans l'entête de l'édition.

### Date d'arrêté

Seules les écritures dont la date de comptabilisation est inférieure ou égale à la date d'arrêté sont extraites (quel que soit l'exercice). Les écritures ventilées sont les écritures non soldées, c'est-à-dire les écritures

- non soldées à la date d'arrêté ou
- soldées avec une date de lettrage strictement supérieure à la date d'arrêté

### Date de ventilation

Cette date est la date de référence pour ventiler les écritures dans les colonnes définies dans le paramétrage de l'état. Deux cas de figure se présentent :

 « les écritures non échues » : le programme extrait les écritures dont les dates sont supérieures de « n jours » à la date de ventilation. - « les écritures échues », le programme extrait les autres écritures (dont les dates sont inférieures ou égales 'de n jours' à la date de ventilation).

# Type de date

Selon le paramètre retenu, la ventilation des colonnes de l'état sélectionné se fait en fonction de :

- La date d'échéance
- Ou la date de comptabilisation
- Ou la date d'écriture

### Code état : zone obligatoire

Un code état doit être renseigné. La ventilation des écritures est directement subordonnée au paramétrage du code état.

# Type de tiers

La balance âgée peut être éditée par :

- tiers payeur
- ou par tiers facturé
- ou par tiers livré

# Auxiliaire

Renseigner le code auxiliaire (blanc = tous) à prendre en compte dans l'édition de la balance âgée.

### Tiers début et fin

Renseigner les tiers (blanc = tous) à prendre en compte dans l'édition de la balance âgée. Les tiers sélectionnés doivent être associés au type de tiers sélectionné.

### Cas de l'édition en multi-société :

En traitement multi société, il est possible de valider des tiers qui n'existent pas sur la société courante.

# Compte général début et fin

Renseigner les comptes (blanc = tous) à prendre en compte dans l'édition

### Cas de l'édition en multi-société :

En traitement multi société, il est possible de valider des comptes généraux qui n'existent pas sur la société courante.

# Centre d'imputation début et fin

Ces deux zones sont accessibles uniquement si le type de présentation est :

- Centre/tiers/compte ou
- Tiers/Centre/compte

Cette amplitude de centres permet d'extraire des écritures non lettrées dans la balance âgée sur un centre d'imputation qui est comptabilisé sur la ligne TTC des factures. Ces centres sont alors considérés comme des chantiers (ou des dossiers, ou codes affaires etc...).

Les centres affichés dans la liste sont filtrés sur le type de centre analytique dont la zone « Type de CI sur ligne tiers » est cochée. (Voir paramétrage des types de centres dans les Références analytiques).

Rappelons que seules les écritures comptables saisies avec un guide de saisie peuvent être affectées d'un centre sur la ligne TTC. Dans ce cas, la ligne de guide détail doit avoir la zone « Centre sur ligne tiers » cochée.

# En devise :

Cette zone est accessible uniquement si la société gère les devises (dans la fiche société), sinon elle est grisée et non renseignée. Deux cas de figure se présentent :

- Si la zone « En devise » est cochée, la zone « devise » peut être renseignée ou non. Dans ce cas précis, l'édition de la balance âgée est lancée en devise.
- Si la zone « En devise » n'est pas cochée, la zone « devise » est grisée et non renseignée.
   L'édition de la balance âgée est lancée en monnaie société dans ce cas. Le traitement extrait les enregistrements quelque soit le code devise de transaction.

### Cas de l'édition en multi-société :

- Si le traitement est lancé en monnaie société et en global, la « devise société » de toutes les sociétés du groupe doit être identique à celle de la société courante.
- Si le traitement est lancé en devise, toutes les sociétés du groupe doivent avoir une gestion en devise. La zone « En devise » n'est accessible que si la société courante gère les devises. En multi-société, il est possible de valider un code devise qui n'existe pas sur la société courante, mais doit exister au moins sur une des sociétés du groupe. Quand le traitement est lancé en devise et en global, la devise de toutes les sociétés du groupe doit être impérativement identique à la « devise société » de la société courante.

### Devise :

Cette zone est déprotégée uniquement si la zone « En devise » est cochée. Si le code devise est renseigné, il doit exister dans la table des devises. Cette zone est facultative. Les cas de figure sont les suivants :

 Si la zone « Devise » est grisée et non renseignée, alors l'édition est effectuée en monnaie société. Le programme extrait les écritures correspondant aux critères de sélection, quelque soit le code devise de transaction.

- Si la zone "Devise" est accessible et renseignée, alors l'édition est lancée en mono-devise. Le programme extrait les écritures sur la devise sélectionnée. Le code devise est rappelé dans l'entête de l'édition.
- Si la zone "Devise" est accessible et non renseignée, alors l'édition est lancée en multidevises. Il est alors possible de demander la devise en majeur le cas échéant.

### Devise en majeur :

Cette zone est accessible uniquement si la zone « Devise » est déprotégée et non renseignée. Les cas de figure sont les suivants :

- Si la zone « Devise en majeur » est cochée alors le programme extrait les écritures en devise, puis effectue une rupture par devise au sein même de la balance âgée. La mention « Devise en majeur » est éditée dans l'entête de l'édition.
- Si la zone « Devise en majeur » n'est pas cochée, alors le programme extrait les écritures en devise, sans effectuer de rupture par code devise au sein même de la balance âgée.

### Une devise par page :

Cette zone est accessible uniquement si la zone « Devise en majeur » est cochée. Cette zone permet de générer un saut de page à chaque rupture de devise.

# Type d'écritures :

Une seule des 3 valeurs est autorisée. Les valeurs sont les suivantes :

- Comptable
- Extracomptable
- Les deux

Si le type d'écriture est « Comptable », alors seuls les enregistrements de type « comptable » sont sélectionnés.

Si le type d'écriture est « Extracomptable », alors seuls les enregistrements de type « extracomptable » sont sélectionnés.

Si le type d'écriture est « Les deux », alors les enregistrements comptables et extracomptables sont sélectionnés.

#### Versions extracomptables :

- Si le type d'écriture est « Comptable », alors cette zone est grisée, et non renseignée.
- Si le type d'écriture est « Extracomptable » ou « Les deux », alors la sélection d'une ou plusieurs versions extracomptables est obligatoire.

### Type de présentation : zone obligatoire

Un type de présentation doit être sélectionné. Les valeurs possibles sont les suivantes :

- auxiliaire/compte/tiers
- compte/tiers
- auxiliaire/tiers/compte (\*1)

- tiers/compte (saut de page sur tiers optionnel) (\*1)
- commercial/tiers/compte (saut de page sur commercial optionnel) (\*1) (\*2)
- tiers/centre/compte (saut de page sur tiers optionnel) (\*1)
- centre/tiers/compte (saut de page sur centre optionnel)

(\*1) Le risque et le dépassement, papier ou fichier, ne peut être restitué qu'avec l'une de ces présentations

(\*2) Si la balance âgée est éditée avec le type de présentation « Commercial / tiers / Compte » en monnaie société, alors le « Total Général » de la balance en monnaie société est édité sur un état à part. Rappelons que le total général correspond à l'ensemble des écritures extraites sur les tiers sélectionnés, tous commerciaux confondus.

# Type d'édition

Si le traitement est lancé en mono-société, alors les types d'édition sont les suivants :

- Récapitulatif : seul le montant récapitulatif de chaque compte est ventilé dans la balance âgée
- Détail (avec édition du libellé de l'écriture possible dans ce cas) : le traitement extrait les écritures détaillées de chaque compte. Ces écritures sont ensuite ventilées dans les colonnes de la balance âgée en fonction du paramétrage de l'état sélectionné.

Si le traitement est lancé en multi-société, et si :

- le « Type de traitement » est « Détail, par société/étab du groupe », le traitement génère autant de balances âgées que d'éléments qui composent le groupe de sociétés. Les différents types d'édition sont les suivants :
  - Récapitulatif : le montant récapitulatif de chaque compte est édité sur la balance âgée. Le détail des écritures n'apparait pas sur l'édition dans ce cas.
  - Détail : le traitement extrait les écritures détaillées de chaque compte.
- si le « Type de traitement » est « Global pour l'ensemble des sociétés du groupe », alors le traitement génère une seule balance âgée, pour l'ensemble des éléments qui composent le groupe de sociétés. Les différents types d'édition sont les suivants :
  - Récapitulatif : le traitement extrait toutes les écritures de toutes les sociétés du groupe pour éditer un montant récapitulatif par compte.
  - Détail toutes sociétés : le traitement extrait les écritures de toutes les sociétés du groupe pour les éditer en détail, avec ou sans libellé d'écritures.
  - Détail par société/établissement du groupe : le traitement extrait les écritures détaillées pour chaque compte, mais par société/établissement du groupe.

# Avec libellé écriture

Si l'édition est lancée ne détail, et si cette zone est cochée, alors le libellé de l'écriture est édité sur la balance âgée.

# Ventilation des échéances à blanc

Si cette zone est cochée, alors les écritures qui ont une date d'échéance à blanc respectant les critères de sélection sont prises en compte dans l'édition de la balance âgée. Cette date d'échéance est alors forcée par la date d'écriture dans l'édition de la balance âgée.

Si cette zone n'est pas cochée, alors les écritures qui ont une date d'échéance à blanc ne sont pas prises en compte dans l'édition de la balance âgée.

### Envoi par mail

Si cette case est cochée, en plus de l'édition 'standard' de la balance âgée, une autre liste est constituée par responsable du compte de tiers pour lui être envoyée par mail.

Il est vivement conseillé de lancer l'édition en batch lorsque la case 'envoi par mail' est cochée. L'utilisateur qui soumet le traitement :

Quand la case est cochée :

- un mail est adressé à chaque responsable (email de l'utilisateur associé au responsable du tiers) avec l'édition de la balance âgée des tiers affectés à ce responsable en pièce jointe
- copie de ces mails à l'utilisateur comptable qui a demandé le traitement
- envoi d'un mail à l'utilisateur comptable avec le détail des tiers qui n'ont pas pu faire l'objet d'un envoi par mail parce qu'ils n'ont pas de responsable dans la fiche tiers.

### Les critères complémentaires :

Les critères complémentaires sont recherchés **dans la table des tiers**. Les différents cas de figure sont les suivants :

- Si l'édition de la balance âgée est effectuée par **tiers facturés**, les critères complémentaires sont recherchés sur les tiers facturés.
- Si l'édition de la balance âgée est effectuée par **tiers payeurs**, les critères complémentaires sont recherchés sur les tiers payeurs.
- Si l'édition de la balance âgée est effectuée par **tiers livrés**, les critères complémentaires sont recherchés sur les tiers livrés.

Seuls les tiers qui respectent tous ces critères simultanément sont pris en compte dans la sélection des enregistrements.

Le libellé des catégories de 1 à 5 étant paramétrable, il est donc recherché dans la table des types de catégories.

**Catégorie 1 début et fin :** Zones facultatives. Si les valeurs sont renseignées, elles doivent exister dans la table des catégories de type 1.

**Catégorie 2 début et fin :** Zones facultatives. Si les valeurs sont renseignées, elles doivent exister dans la table des catégories de type 2.

**Catégorie 3 début et fin :** Zones facultatives. Si les valeurs sont renseignées, elles doivent exister dans la table des catégories de type 3.

**Catégorie 4 début et fin :** Zones facultatives. Si les valeurs sont renseignées, elles doivent exister dans la table des catégories de type 4.

**Catégorie 5 début et fin :** Zones facultatives. Si les valeurs sont renseignées, elles doivent exister dans la table des catégories de type 5.

**Code statistique 1 début et fin :** Zones facultatives. Si les valeurs sont renseignées, elles doivent exister dans la table des codes statistiques.

**Code statistique 2 début et fin :** Zones facultatives. Si les valeurs sont renseignées, elles doivent exister dans la table des codes statistiques.

**Commercial début et fin :** Zones facultatives. Si les valeurs sont renseignées, elles doivent exister dans la table des commerciaux.

**Responsable début et fin :** Zones facultatives. Si les valeurs sont renseignées, elles doivent exister dans la table des responsables.

**Groupe début et fin :** Zones facultatives. Si les valeurs sont renseignées, elles doivent exister dans la table des groupes.

**Région début et fin :** Zones facultatives. Si les valeurs sont renseignées, elles doivent exister dans la table des régions.

**Pays début et fin :** Zones facultatives. Si les valeurs sont renseignées, elles doivent exister dans la table des pays.

### Sortie fichier du risque client :

La sortie fichier n'est effective que pour les clients (Type auxiliaire = C) et si la balance âgée est demandée présentée en majeur surle tiers. Les trois valeurs possibles de la sortie fichier du risque client sont les suivantes :

- OUI
- NON
- Seulement

Le fichier de sortie est généré en format .TXT dans le répertoire défini dans le code chemin. Il est référencé comme suit : BalanceAgéeSortieRisqueClient + N° unique + .TXT

Rappelons que la « mise à jour du code risque » est effective uniquement si la balance âgée traite les écritures sur des « Dates échues ». Cf Paramétrage du code Etat.

Si la zone « Mise à jour du code risque tiers » est cochée dans le paramétrage du code « Etat », alors le traitement met à jour le code risque sur les tiers qui sont pris en compte dans la balance âgée. Cette mise à jour est effectuée dans la fiche tiers.

Le traitement repère le numéro de colonne le plus élevé qui contient un montant, puis le met à jour dans la zone « Risque » de la fiche tiers.

| Paramétrage                        | Ordre de la colonne à        | Tiers           | Tiers              |
|------------------------------------|------------------------------|-----------------|--------------------|
| de la balance âgée                 | l'édition de la balance âgée | CL001           | CL002              |
| Mise à jour du code risque =       |                              | Topage du       | Topage             |
| OUI                                |                              | code risque = 6 | du code risque = 3 |
| Nbre jours Col 1 < 30 j            | 4                            | 500,00          | 1200,00            |
| Nbre jours Col 2 = 30- 60 j        | 5                            | 800,00          | 2500,00            |
| Nbre jours <b>Col 3</b> = 60- 90 j | 6                            | 17.000,00       | 800,00             |
| Nbre jours Col 4 = 90-120 j        | 7                            | 340,00          |                    |
| Nbre jours Col 4 = 120-150 j       | 8                            |                 |                    |
| Nbre jours Col 6 > 150 jours       | 9                            | 21.000,00       |                    |

# Code chemin :

Cette zone est obligatoire si la sortie fichier est initialisée avec « Oui » ou « Seulement ».

# **Traitement BATCH**

Cette zone est facultative. Si cette zone est sélectionnée, alors l'édition peut être lancée en soumission afin de libérer la session en cours.

### Bouton « Editer »

Ce bouton permet de lancer l'édition de la balance âgée.

# Edition de la balance âgée

En haut du tableau, rappel des informations principales suivantes :

- Code Etat de la balance
- Date d'arrêté et date de ventilation
- Type de date
- Type de tiers et de présentation
- Devise ou monnaie société

L'entête des colonnes dépend du paramétrage de l'état.

# La page de garde se présente comme suit :

| CEZ01                                                                                                    | SOCIET                                                  | E INFOR COMPAN                                    | IY NEW YORK CITY     |    |       | Le 01/07/2020 à 10:34:02 |
|----------------------------------------------------------------------------------------------------|---------------------------------------------------------|---------------------------------------------------|----------------------|----|-------|--------------------------|
| infor                                                                                                    |                                                         | <u>EDITIO</u>                                     | N DE LA BALAN        | CE | AGÉE  |                          |
| Etablissement<br>Périmètre<br>Rupture par établissement<br>Date d'arrêté<br>Date de ventilation<br>Code état<br>Type de tiers<br>Auxiliaire<br>Tiers<br>Compte général : | 31/12/2019<br>31/12/2019<br>ETAT3<br>Tiers facturé<br>C | Type de date :<br>Balance Non Ech<br>AUXI CLIENTS | Date comptable<br>us | à  |       |                          |
| Centre :                                                                                                    | CI100                                                   |                                                   |                      | à  | CI900 |                          |
| En Devise                                                                                                    | Devise :                                                |                                                   |                      |    |       |                          |
| Devise en majeur                                                                                                    | Une devise                                              | e par page                                        |                      |    |       |                          |
| Type de Présentation                                                                                                    | Centre/Tiers/ Comp                                      | te général                                        |                      |    |       |                          |
| Type d'édition<br>Avec Libellé écriture<br>Ventilation des échéances<br>Envoi par Mail<br>Traitement Batch                                                               | Détail<br>à bla                                         |                                                   |                      |    |       |                          |
|                                                                                                    |                                                         |                                                   |                      |    |       |                          |

Les critères complémentaires se présentent comme suit :

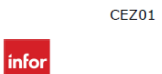

CEZ IGS CEZ01

# EDITION DE LA BALANCE AGÉE

| Profession                        |     | à |
|-----------------------------------|-----|---|
| Genre                             |     | à |
| Secteur commercial                |     | à |
| Activités                         |     | à |
| Tiers payeurs                     |     | à |
| Code statistique 1                |     | à |
| Code statistique 2                |     | à |
| Commercial                        |     | à |
| Responsable                       |     | à |
| Région                            |     | à |
| Pays                              |     | à |
| Groupe                            |     | à |
| Sortie fichier du risque client : | Non |   |
|                                   |     |   |

# Cas n° 1 : Edition de la balance âgée et impact sur le code risque de la fiche tiers

Dans notre exemple, les écritures non lettrées ayant une date d'échéance échue apparaissent dans les colonnes de 1 à 5 dans la balance âgée.

| ı ⊷f                   |                              | iété: CEZ01 K<br>Baléchus/c | 3S FR4<br>létail n° | ANCE         | B<br>Ecr<br>ate d'arrêté∶ 2 | Etablisse<br>BALANCE A<br>ritures com<br>17/12/2011 Da | ment: TOUS<br>GÉE<br>ptables<br>te de ventilation : | Ut<br>27/12/2011    | lisateur: CEZ        |                       | Le 03/07/201          | 12 à 09:39:19        |
|------------------------|------------------------------|-----------------------------|---------------------|--------------|-----------------------------|--------------------------------------------------------|-----------------------------------------------------|---------------------|----------------------|-----------------------|-----------------------|----------------------|
| Comptes générau        | ux: 411110                   | à 411500                    |                     | Tiers        | C480                        | à C480                                                 | D                                                   | evise: Monnaie      | société              |                       |                       |                      |
| Type de Présenta       | tion Tiers/Co                | ompte général               |                     |              |                             |                                                        | T;                                                  | ype de date : Date  | d'échéance Type o    | le tiers : Tiers fact | uré                   |                      |
|                        |                              |                             |                     |              |                             |                                                        |                                                     |                     |                      |                       |                       |                      |
| Date I<br>Compta. denn | V° Date<br>egistren échéance | Libellé EV                  | Dev                 | Total Compte | Total non échus             | Moins de 30<br>Jours                                   | De 30 à 60<br>Jours                                 | De 60 à 90<br>Jours | De 90 à 120<br>Jours | De 120 à 150<br>Jours | De 150 à 190<br>Jours | Plus de 190<br>Jours |
| C480 AMELIE DEC        | ORATION                      |                             |                     |              |                             |                                                        |                                                     |                     |                      |                       |                       |                      |
| 411110(C) Clien        | ts France                    |                             |                     |              |                             |                                                        |                                                     |                     |                      |                       |                       |                      |
| 02/02/2011 FB004       | 4 09/09/2011                 | AMELIE DECK                 |                     | 1500,00      |                             |                                                        |                                                     |                     | 1 5 00,00            |                       |                       |                      |
| 03/03/2011 FB00/       | 4 09/09/2011                 | module S05                  |                     | 8000,00      |                             |                                                        |                                                     |                     | 8 000,00             |                       |                       |                      |
| 03/03/2011 FB004       | 4 13/09/2011                 | module S05 B2               |                     | 30000,00     |                             |                                                        |                                                     |                     | 30 000,00            |                       |                       |                      |
| 13/03/2011 FB006       | 5 08/08/2011                 | module 2052: B2             |                     | 70000,00     |                             |                                                        |                                                     |                     |                      | 70 000,00             |                       |                      |
| 14/04/2011 FB008       | 8 11/11/2011                 | vtefinanceS8_L1             |                     | 1 15 000, 00 |                             |                                                        | 115 000,00                                          |                     |                      |                       |                       |                      |
| 18/04/2011 FB009       | 9 09/09/2011                 | module S95 / L1             |                     | 3200,00      |                             |                                                        |                                                     |                     | 3 2 00,00            |                       |                       |                      |
| 08/10/2011 FZ002       | 29/02/2012                   | module S06                  | _                   | 32000,00     | 32 000,00                   |                                                        |                                                     |                     |                      |                       |                       |                      |
| 10/10/2011 FZ001       | 29/02/2012                   | vtespecifique               |                     | 1 02 000, 00 | 102 000,00                  |                                                        |                                                     |                     |                      |                       |                       |                      |
|                        | Total du 41111               | 0(C) Clients Franc          | 9                   | 361 700,00   | 134 000,00                  |                                                        | 115 000,00                                          |                     | 42 700,00            | 70 00 0,00            |                       |                      |
| 411500(C) Clien        | ts italie                    |                             | _                   |              |                             |                                                        |                                                     |                     |                      |                       |                       |                      |
| 12/05/2011 FC510       | 10/10/2011                   | vtematériel Si B1           | -                   | 30500,00     |                             |                                                        | l                                                   | 30 500,00           |                      |                       |                       | I                    |
| 15/05/2011 FC50        | 10/10/2011                   | module S06 B1               | _                   | 20000,00     |                             |                                                        |                                                     | 20 000,00           |                      |                       |                       |                      |
|                        | 1012101411                   | SUU(C) Clients Itali        | 9                   | 50 500,00    |                             |                                                        |                                                     | 50 50 0,00          |                      |                       |                       |                      |
| TOTAL OU C480 AM       | ELIE DECORATION              |                             |                     | 4 12 200,00  | 134 000,00                  |                                                        | 115 000,00                                          | 50 50 0,00          | 42 700,00            | /0 000,00             |                       |                      |
| Total Général          |                              |                             |                     | 412 200,00   | 134 000,00                  |                                                        | 115 000,00                                          | 30 500,00           | 42 700,00            | 70 000,00             |                       |                      |

Impact sur la fiche du tiers C480 : le risque du tiers est évalué à 5.

| Infor FMS Anael Finance 4.4.0.1                                |                      |                                       |
|----------------------------------------------------------------|----------------------|---------------------------------------|
| Paramétrer Comptabiliser Consulter Editer Règler Gérer Options | Workflow Fenêtre ?   |                                       |
| Tiers                                                          |                      | x                                     |
| E 🔐 ! 🖱 - 🛃 🗶 🗶 🚺 🖌 🖌 🗩 🙀 💷 🚳 🦓                                | 🏯 🚨 🕥 🔻 🗐 🔹 👘        |                                       |
| Auxilia ⇒ Tiers ⇒ Nom ⇒                                        | Tiers Traitement     | Informations Bloc-notes tiers Gestion |
|                                                                |                      |                                       |
| 21 De C C480 AMELIE DECURATION                                 |                      |                                       |
|                                                                | Mode calcul échéance | 🥰 💢 01 🔍 💌 30 jours                   |
|                                                                | Moyen de paiement    | 🧞 💥 4 🔍 🗕 Lettre chèque               |
|                                                                | Banque de règlement  | 🥲 🗶 🔍 👻                               |
|                                                                |                      | Un Règlement par facture              |
|                                                                | Devise               | 🥲 🗶 🔍 👻                               |
|                                                                | Tiers payeur         | 🥲 🗶 🔍 🗸                               |
|                                                                |                      | ✓ Relevé                              |
|                                                                |                      | ✓ Relance                             |
|                                                                | Risque               | 5 💌                                   |
|                                                                |                      | Litige                                |
|                                                                |                      | TVA sur encaissement                  |
|                                                                |                      | Tiers à compenser                     |
|                                                                |                      | Tiers interco                         |
|                                                                |                      |                                       |

Cas n° 2 : Edition détaillée de la balance âgée avec ou sans total par numéro de pièce.

a) Si le « total sur n° édité » est coché dans le paramétrage de la balance âgée, et si plusieurs enregistrements avec un numéro de pièce identique existent sur un même tiers, un enregistrement cumulé sur ce n° de pièce est édité dans la balance âgée.

| _                                                                                                    | Société : CE         | Z01 IG    | S FRA   | NCE                                                                                            |                                  | Etablisse                                       | ment : TOUS                         |                    |                                                    |                        |              |               |
|----------------------------------------------------------------------------------------------------|----------------------|-----------|---------|------------------------------------------------------------------------------------------------|----------------------------------|-------------------------------------------------|-------------------------------------|--------------------|----------------------------------------------------|------------------------|--------------|---------------|
| INTO                                                                                                    | R                    |           |         |                                                                                                | B                                |                                                 | GÉF                                 | Ut                 | ilisateur : CEZ                                    |                        | Le 06/08/20  | 13 à 15:33:44 |
|                                                                                                    |                      |           |         |                                                                                                |                                  |                                                 |                                     |                    |                                                    |                        |              |               |
|                                                                                                    |                      |           |         |                                                                                                | Ecr                              | itures com                                      | otables                             |                    |                                                    |                        |              |               |
|                                                                                                    |                      |           |         | Da                                                                                             | ate d'arrêté : 0                 | 1/07/2013 Dat                                   | e de ventilation :                  | 15/06/2013         |                                                    |                        |              |               |
| Code état :                                                                                                    | ETAT2 Bal éc         | hus /cı   | imul n' | Þ                                                                                              |                                  |                                                 |                                     |                    |                                                    |                        |              |               |
| Comptes généraux :                                                                                                    | 411110 à 4           | 11110     |         | Tiers                                                                                          | C870                             | à C870                                          | D                                   | evise : Monnaie    | e société                                          |                        |              |               |
| Type de Présentation                                                                                                    | Auxiliaire/ Compte g | énéral/ 1 | iers    |                                                                                                |                                  |                                                 | T                                   | ype de date : Date | d'échéance Type                                    | de tiers : Tiers factu | ıré          |               |
| AUXILIAIRE CLIENTS (C)                                                                                                    |                      |           |         |                                                                                                |                                  |                                                 |                                     |                    |                                                    |                        |              |               |
|                                                                                                    |                      |           |         |                                                                                                |                                  |                                                 |                                     |                    |                                                    |                        |              |               |
| Date N°<br>Compta. d'enregistre                                                                                                    | Date<br>échéance     | EV        | Dev     | Total Compte                                                                                   | Total non échus                  | Moins de 30                                     | De 30 à 60                          | De 60 à 90         | De 90 à 120                                        | De 120 à 150           | De 150 à 190 | Plus de 190   |
| 444440 Clinete France                                                                                                    |                      |           |         |                                                                                                |                                  | 00013                                           | ooura                               | Jours              | Jours                                              | Jours                  | Jours        | Jours         |
| 411110 Clients France                                                                                                    |                      |           |         |                                                                                                |                                  | 00013                                           | 00013                               | Jours              | Jours                                              | Jours                  | Jours        | Jours         |
| C870 DARWIN SARL                                                                                                    |                      |           |         |                                                                                                |                                  |                                                 | 00013                               | Jours              | Jours                                              | Jours                  | Jours        |               |
| C870 DARWIN SARL<br>FA001                                                                                                    |                      |           |         | 70000.00                                                                                       |                                  | oouis                                           | ooura                               | Jours              | 70,000.00                                          | Jours                  | Jours        | Jours         |
| C870 DARWIN SARL<br>FA001<br>FA002                                                                                                    |                      |           |         | 70000.00<br>32000.00                                                                           |                                  | 00013                                           | 00013                               | Jours              | 70,000.00                                          | Jours                  | Jours        |               |
| C870 DARWIN SARL<br>FA001<br>FA002<br>FA003                                                                                                    |                      |           |         | 70000.00<br>32000.00<br>42000.00                                                               |                                  |                                                 | 42,000.00                           | Jours              | 70,000.00                                          | Jours                  | Jours        |               |
| C870 DARWIN SARL<br>FA001<br>FA002<br>FA003<br>FA005B                                                                                                    |                      |           |         | 70000.00<br>32000.00<br>42000.00<br>60000.00                                                   |                                  | 60,000.00                                       | 42,000.00                           | 30015              | 70,000.00                                          | Jours                  | Jours        |               |
| C870 DARWIN SARL<br>FA001<br>FA002<br>FA003<br>FA005B<br>FA005B                                                                                                    |                      |           |         | 70000.00<br>32000.00<br>42000.00<br>60000.00<br>8000.00                                        |                                  | 60,000.00<br>8,000.00                           | 42,000.00                           | 30015              | 70,000.00                                          | 30015                  | JOUIS        |               |
| CR70 DARWIN SARL     FA001     FA002     FA003     FA003     FA005B     FA007     FB300                                                                                                    |                      |           |         | 70000.00<br>32000.00<br>42000.00<br>60000.00<br>8000.00<br>8000.00                             | 8,050.00                         | 60,000.00<br>8,000.00                           | 42,000.00                           | Jours              | 70,000.00                                          | Jours                  | Jours        |               |
| 411110 Clients France<br>C870 DARWIN SARL<br>FA001<br>FA002<br>FA003<br>FA0058<br>FA007<br>FB300<br>FB800                                                                                    |                      |           |         | 70000.00<br>32000.00<br>42000.00<br>60000.00<br>8000.00<br>8050.00<br>12620.00                 | 8,050.00                         | 60,000.00<br>8,000.00<br>12,620.00              | 42,000.00                           | Jours              | 70,000.00                                          | Jours                  | Jours        |               |
| 411100 Clentes France<br>C870 DFA001<br>FA002<br>FA003<br>FA003<br>FA005B<br>FA007<br>FB300<br>FB300                                                                                         | Total du C870 DARW   | IN SARL   |         | 70000.00<br>32000.00<br>42000.00<br>60000.00<br>8000.00<br>8050.00<br>12620.00<br>232,670.00   | 8,050.00                         | 60,000.00<br>8,000.00<br>12,620.00<br>80,620.00 | 42,000.00                           | Jours              | 70,000.00<br>32,000.00<br>102,000.00               | Jours                  | Jours        |               |
| C870 DARWIN SARL           C870 DARWIN SARL           FA001           FA002           FA003           FA005B           FA007           FB300           Total du 411110           Clients Fra | Total du C870 DARW   | IN SARL   |         | 70000.00<br>32000.00<br>42000.00<br>8000.00<br>8050.00<br>12620.00<br>232,670.00<br>232,670.00 | 8,050.00<br>8,050.00<br>8,050.00 | 60,000.00<br>8,000.00<br>12,620.00<br>80,620.00 | 42,000.00<br>42,000.00<br>42,000.00 | Jours              | 70,000.00<br>32,000.00<br>102,000.00<br>102,000.00 | Jours                  | Jours        |               |

Dans ce cas précis, sur chaque enregistrement détail, la date comptable, la date d'échéance et le libellé n'apparaissent pas dans l'édition de la balance âgée.

b) Si le « total sur n° édité » n'est pas coché dans le paramétrage de l'état de la balance âgée, alors la balance âgée se présente comme suit :

|                      |                 | _                 |                  |         |          |              |                  | _                    |                     |                     |                      |                       |                       |                      |
|----------------------|-----------------|-------------------|------------------|---------|----------|--------------|------------------|----------------------|---------------------|---------------------|----------------------|-----------------------|-----------------------|----------------------|
|                      | _               | Soci              | été: CEZ0        | 1 IG    | SFRA     | NCE          |                  | Etablisser           | nent: IOUS          |                     |                      |                       |                       |                      |
| 1.51                 | f-              | ™                 |                  |         |          |              |                  |                      |                     | Ut                  | ilisateur : CEZ      |                       | Le 06/08/20           | 13 à 15:42:38        |
|                      |                 |                   |                  |         |          |              | E                | BALANCE A            | GÉE                 |                     |                      |                       |                       |                      |
|                      |                 |                   |                  |         |          |              | For              | rituroe comr         | tables              |                     |                      |                       |                       |                      |
|                      |                 |                   |                  |         |          |              |                  | itures comp          | Jubies              |                     |                      |                       |                       |                      |
| Code état :          |                 | ETAT3             | Bal échus        | s/dé    | étail n° | D            | ate d'arrete : U | 11/07/2013 Dat       | e de ventilation :  | 15/06/2013          |                      |                       |                       |                      |
| Comptes génér        | raux :          | 411110            | à 4111           | 110     |          | Tiers        | C870             | à C870               | D                   | evise: Monnai       | e société            |                       |                       |                      |
| Type de Présen       | ntation         | Auxiliaire        | / Compte géné    | éral/ T | Tiers    |              |                  |                      | Ту                  | pe de date : Date   | d'échéance Type o    | le tiers : Tiers fact | uré                   |                      |
| AUXILIAIRE OL        | LIENTS          | (C)               |                  |         |          |              |                  |                      |                     |                     |                      |                       |                       |                      |
|                      |                 |                   |                  |         | -        |              |                  |                      |                     |                     |                      |                       |                       |                      |
| Date<br>Compta. d'er | N°<br>nregistre | Date<br>réchéance | Libellé          | EV      | Dev      | Total Compte | Total non échus  | Moins de 30<br>Jours | De 30 à 60<br>Jours | De 60 à 90<br>Jours | De 90 à 120<br>Jours | De 120 à 150<br>Jours | De 150 à 190<br>Jours | Plus de 190<br>Jours |
| 411110 Clients F     | rance           |                   |                  |         |          |              |                  |                      |                     |                     |                      |                       |                       |                      |
| C870 DARWIN          | N SARL          |                   |                  |         |          |              |                  |                      |                     |                     |                      |                       |                       |                      |
| 01/01/2013 FA0       | 001             | 28/02/2013        | module Q 025     |         |          | 70000,00     |                  |                      |                     |                     | 70 000,00            |                       |                       |                      |
| 01/01/2013 FA0       | 002             | 03/03/2013        | Vte spécifique   |         |          | 32000,00     |                  |                      |                     |                     | 32 000,00            |                       |                       |                      |
| 02/02/2013 FA0       | 003             | 05/05/2013        | Matériel lo cati |         |          | 42000,00     |                  |                      | 42 000,00           |                     |                      |                       |                       |                      |
| 02/02/2013 FA0       | 005B            | 06/06/2013        | DARWIN SAR       |         |          | 60000,00     |                  | 60 000,00            |                     |                     |                      |                       |                       |                      |
| 03/03/2013 FA0       | 007             | 06/06/2013        | prestations sp   |         |          | 8000,00      |                  | 8 000,00             |                     |                     |                      |                       |                       |                      |
| 01/05/2013 FB8       | B0 0            | 31/05/2013        | DARWIN SAR       |         |          | 8000,00      |                  | 8 000,00             |                     |                     |                      |                       |                       |                      |
| 02/05/2013 FB8       | 800             | 31/05/2013        | DARWIN SAR       |         |          | 3100,00      |                  | 3 100,00             |                     |                     |                      |                       |                       |                      |
| 05/05/2013 FB3       | 300             | 07/07/2013        | vte progiciel A  |         |          | 8050,00      | 8 050,00         |                      |                     |                     |                      |                       |                       |                      |
| 07/05/2013 FB8       | BO 0            | 31/05/2013        | chantier A06     |         |          | 1400,00      |                  | 1 400,00             |                     |                     |                      |                       |                       |                      |
| 08/05/2013 FB8       | 800             | 31/05/2013        | regul do ssier F |         |          | 120,00       |                  | 120,00               |                     |                     |                      |                       |                       |                      |
|                      |                 | Total du C        | 870 DARWIN S     | ARL     |          | 232 670,00   | 8 050,00         | 80 620,00            | 42 000,00           |                     | 102 000,00           |                       |                       |                      |
| Total du 411110      | Clients F       | rance             |                  |         |          | 232 670,00   | 8 050,00         | 80 620,00            | 42 000,00           |                     | 102 000,00           |                       |                       |                      |
| Total Généra         | al              |                   |                  |         |          | 232 670,00   | 8 050,00         | 80 620,00            | 42 000,00           |                     | 102 000,00           |                       |                       |                      |
|                      |                 |                   |                  |         |          |              |                  |                      |                     |                     |                      |                       |                       |                      |

Tous les enregistrements détail respectant les critères de sélection sont édités dans la balance âgée. Les enregistrements qui ont un numéro de pièce identique sur un même tiers sont édités en détail, avec leur date comptable, et leur date d'échéance respective.

Exemple : Enregistrements ayant le n° de pièce « FB800 » sur le tiers C870/411110

Le libellé de chaque écriture est édité à la demande uniquement (si le critère « Avec libellé écriture » est coché dans les critères de sélection).

# Cas n°3 : Edition de la balance âgée en type « Récapitulatif » :

| Société : CEZ01 IGS FRANCE                                           |                       |                                   |              | Etablissement : TOUS |                      |                     |                                       |                                |                       |                       |                      |
|----------------------------------------------------------------------|-----------------------|-----------------------------------|--------------|----------------------|----------------------|---------------------|---------------------------------------|--------------------------------|-----------------------|-----------------------|----------------------|
| INTO                                                                 | R                     |                                   |              | E                    |                      | GÉE                 | Ut                                    | ilisateur : CEZ                |                       | Le 06/08/201          | 3 a 15:45:11         |
|                                                                      |                       |                                   |              | Ecr                  | ritures comp         | otables             |                                       |                                |                       |                       |                      |
| Code état :                                                          | ETAT3                 | Bal échus /détail n°              | Da           | ate d'arrêté : 0     | )1/07/2013 Dat       | e de ventilation :  | 15/06/2013                            |                                |                       |                       |                      |
| Comptes généraux :<br>Ty pe de Présentation<br>AUXILIAIRE CLIENTS (C | 411110<br>Auxiliaire/ | à 411110<br>Compte général/ Tiers | Tiers        | C870                 | à C870               | D<br>Ti             | evise : Monnaie<br>ype de date : Date | e société<br>d'échéance Type d | e tiers : Tiers factu | ıré                   |                      |
| Date N°<br>Compta. d'enregistrerr                                    | Date<br>échéance      | EV Dev                            | Total Compte | Total non échus      | Moins de 30<br>Jours | De 30 à 60<br>Jours | De 60 à 90<br>Jours                   | De 90 à 120<br>Jours           | De 120 à 150<br>Jours | De 150 à 190<br>Jours | Pius de 190<br>Jours |
| 411110 Clients France                                                |                       |                                   |              |                      |                      |                     |                                       |                                |                       |                       |                      |
| C870 DARWIN SARL                                                     |                       |                                   | 232 670,00   | 8 050,00             | 80 620,00            | 42 000,00           |                                       | 102 000,00                     |                       |                       |                      |
| 411110 Clients France                                                |                       |                                   | 232 670,00   | 8 050,00             | 80 620,00            | 42 000,00           |                                       | 102 000,00                     |                       |                       |                      |
| Total Général                                                        |                       |                                   | 232 670,00   | 8 050,00             | 80 620,00            | 42 000,00           |                                       | 102 000,00                     |                       |                       |                      |
|                                                                      |                       |                                   |              |                      |                      |                     |                                       |                                |                       |                       |                      |

Elle se présente comme suit :

# Cas n° 4 : Edition de type détail, avec libellé des écritures.

Ce type d'édition est celui qui contient le plus d'informations sur l'écriture, libellé, code événement,...

| info            | Société : CEZ01 CEZ I                                   |                  |                |       |        | S CEZ01      |            | Etablisse            | ment: TOUS          | Ut                  | ilisateur : CEZ      |                       | Le 28/12/20           | 18à11:54:14          |
|-----------------|---------------------------------------------------------|------------------|----------------|-------|--------|--------------|------------|----------------------|---------------------|---------------------|----------------------|-----------------------|-----------------------|----------------------|
|                 | "                                                       |                  |                |       |        |              |            | BALANCE A            | GÉE                 |                     |                      |                       |                       |                      |
|                 | Ecritures comptables                                    |                  |                |       |        |              |            |                      |                     |                     |                      |                       |                       |                      |
|                 | Date d'arrêté 31/08/2017 Date de ventilation 31/08/2017 |                  |                |       |        |              |            |                      |                     |                     |                      |                       |                       |                      |
| Code état :     |                                                         | ETAT1            | Balance        | Ech   | us Dét | ail          |            | 51100/2017 - 24      |                     | 010012011           |                      |                       |                       |                      |
| Comptes g       | énéraux :                                               | 411110           | à 411          | 1110  |        | Tiers        | C602       | à C602               | C                   | Devise : Monnai     | e société            |                       |                       |                      |
| Type de Pr      | ésentation                                              | Tiers/ Co        | mpte général   |       |        |              |            |                      | т                   | 'ype de date : Date | comptable Type de    | e tiers : Tiers factu | ré                    |                      |
|                 |                                                         |                  |                |       |        |              |            |                      |                     |                     |                      |                       |                       |                      |
| Date<br>Compta. | Référence<br>document                                   | Date<br>échéance | Libellé        | EV    | Dev    | Total Compte | >31/8/2017 | Moins de 30<br>Jours | De 30 à 60<br>Jours | De 60 à 90<br>Jours | De 90 à 120<br>Jours | De 120 à 150<br>Jours | De 150 à 190<br>Jours | Plus de 190<br>Jours |
| C602 LANC       | ELOT AND CO                                             | )                |                |       |        |              |            |                      |                     |                     |                      |                       |                       |                      |
| 411110(C        | ) Clients Fran                                          | ce               |                |       |        |              |            |                      |                     |                     |                      |                       |                       |                      |
| 15/01/2017      | DEV100                                                  | 10/02/2017       | VENTEPROG      | 1     |        | 7 027,41     |            |                      |                     |                     |                      |                       |                       | 7 027,41             |
| 18/01/2017      | FA001                                                   | 15/02/2017       | VTEMODULE      |       |        | 17 000,00    |            |                      |                     |                     |                      |                       |                       | 17 000,00            |
| 20/02/2017      | DEV200                                                  | 18/03/2017       | VTESPECIF      | C     |        | 5 428,38     |            |                      |                     |                     |                      |                       |                       | 5 428,38             |
| 22/02/2017      | FA002                                                   | 20/03/2017       | PRESTATION     |       |        | 8 200,00     |            |                      |                     |                     |                      |                       |                       | 8 200,00             |
| 28/05/2017      | FA004                                                   | 22/06/2017       | FORMADMIN      |       |        | 1 500,00     |            |                      |                     |                     | 1 500,00             |                       |                       |                      |
| 30/05/2017      | FA003                                                   | 28/06/2017       | SPECIFEDITI    | K     |        | 9 500,00     |            |                      |                     |                     | 9 500,00             |                       |                       |                      |
| 30/05/2017      | FA005                                                   | 28/06/2017       | VTEMODULE      |       |        | 7 000,00     |            |                      |                     |                     | 7 000,00             |                       |                       |                      |
|                 | 1                                                       | Fotal du 41111   | 0(C) Clients F | rance |        | 55 655,79    |            |                      |                     |                     | 18 000,00            |                       |                       | 37 655,79            |
| Total du C6     | 02 LANCELO                                              | T AND CO         |                |       |        | 55 655,79    |            |                      |                     |                     | 18 000,00            |                       |                       | 37 655,79            |
| Total Gér       | néral                                                   |                  |                |       |        | 55 655,79    |            |                      |                     |                     | 18 000,00            |                       |                       | 37 655,79            |

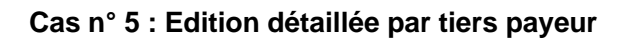

| info            | Société : CEZ01 CEZ IGS CEZ01 |                  |                |       | Etablissement : TOUS<br>BALANCE AGÉE |              |                | Utilisateur : CEZ    |                     |                     | Le 28/12/201         | 8 à 11:57:40          |                       |                      |
|-----------------|-------------------------------|------------------|----------------|-------|--------------------------------------|--------------|----------------|----------------------|---------------------|---------------------|----------------------|-----------------------|-----------------------|----------------------|
|                 |                               |                  |                |       |                                      |              | E              | critures com         | ptables             |                     |                      |                       |                       |                      |
|                 |                               |                  |                |       |                                      | D            | to d'arrôtó :  | 21/09/2016 Da        | to do ventilation : | 24/09/20 46         |                      |                       |                       |                      |
| Code état :     |                               | ETAT1            | Balance        | Ech   | us Dét                               | ai           | are d'arrece : | 51/06/2015 Da        | te de ventilation : | 31/06/2015          |                      |                       |                       |                      |
| Comptes o       | énéraux                       | 411110           | à 411          | 1110  |                                      | Tiers        | TP001          | à TP001              | ſ                   | )evise Monnaie      | société              |                       |                       |                      |
| Type de Pr      | ésentation                    | Tiers/ Co        | mpte général   |       |                                      |              |                |                      | i                   | vpe de date : Date  | comptable Type de    | e tiers : Tiers paveu | ır                    |                      |
|                 |                               |                  |                |       |                                      |              |                |                      |                     |                     |                      |                       |                       |                      |
|                 |                               |                  |                |       |                                      |              |                |                      |                     | ,,                  |                      |                       |                       |                      |
| Date<br>Compta. | Référence<br>document         | Date<br>échéance | Libellé        | EV    | Dev                                  | Total Compte | >31/8/2015     | Moins de 30<br>Jours | De 30 à 60<br>Jours | De 60 à 90<br>Jours | De 90 à 120<br>Jours | De 120 à 150<br>Jours | De 150 à 190<br>Jours | Plus de 190<br>Jours |
| TP001 TIER      | S PAYEUR LE                   | CLERC            |                |       |                                      |              |                |                      |                     |                     |                      |                       |                       |                      |
| 411110(C        | ) Clients Fran                | 0e               |                |       |                                      |              |                |                      |                     |                     |                      |                       |                       |                      |
| 11/11/2014      | FA006                         | 11/12/2014       | GAETAN AND     | )     |                                      | 500,00       |                |                      |                     |                     |                      |                       |                       | 500,00               |
| 01/01/2015      | AFA001                        | 01/02/2015       | GAETAN SA      |       |                                      | 12 500,00    |                |                      |                     |                     |                      |                       |                       | 12 500,00            |
| 01/01/2015      | FA001                         | 01/02/2015       | GAETAN SA      |       |                                      | 15 000,00    |                |                      |                     |                     |                      |                       |                       | 15 000,00            |
| 01/01/2015      | FD400                         | 01/02/2015       | CLAUDE SAR     |       |                                      | 15 200,00    |                |                      |                     |                     |                      |                       |                       | 15 200,00            |
| 01/01/2015      | FZ008                         | 01/02/2015       | GAETAN SA      |       |                                      | 21 000,00    |                |                      |                     |                     |                      |                       |                       | 21 000,00            |
| 13/01/2015      | FT005                         | 13/02/2015       | DARWIN AND     | )     |                                      | 7 000,00     |                |                      |                     |                     |                      |                       |                       | 7 000,00             |
| 02/02/2015      | DEV125R                       | 02/03/2015       | GAETAN SA      |       |                                      | 19,44        |                |                      |                     |                     |                      |                       |                       | 19,44                |
| 02/02/2015      | FA004                         | 02/03/2015       | GAETAN SA      |       |                                      | 23 000,00    |                |                      |                     |                     |                      |                       |                       | 23 000,00            |
| 02/02/2015      | FD420                         | 02/03/2015       | CLAUDE SAR     |       |                                      | 3 500,00     |                |                      |                     |                     |                      |                       |                       | 3 500,00             |
| 02/02/2015      | FR710                         | 02/03/2015       | ADELINE AND    |       |                                      | 1 500,00     |                |                      |                     |                     |                      |                       |                       | 1 500,00             |
| 03/03/2015      | FE500                         | 03/04/2015       | GAETAN SA      |       |                                      | 56 000,00    |                |                      |                     |                     |                      |                       | 56 000,00             |                      |
| 03/04/2015      | TVA001                        | 03/05/2015       | GAETAN SA      |       |                                      | 9 000,00     |                |                      |                     |                     |                      |                       | 9 000,00              |                      |
| 01/05/2015      | ETB10013                      | 01/06/2015       | GAETAN SA      |       |                                      | 51 131,00    |                |                      |                     |                     |                      | 51 131,00             |                       |                      |
| 20/05/2015      | FR400T                        | 20/06/2015       | GAETAN SA      |       |                                      | 1 200,00     |                |                      |                     |                     | 1 200,00             |                       |                       |                      |
| 02/06/2015      | FA001                         | 02/07/2015       | GAETAN AND     | )     |                                      | 12 500,00    |                |                      |                     |                     | 12 500,00            |                       |                       |                      |
| 08/08/2015      | AUT002                        | 08/07/2015       | GAETAN SA      |       |                                      | 270 000,00   |                |                      |                     | 270 000,00          |                      |                       |                       |                      |
| 15/08/2015      | AUT001                        | 15/07/2015       | GAETAN SA      |       |                                      | 21 000,00    |                |                      |                     | 21 000,00           |                      |                       |                       |                      |
|                 | т                             | otal du 41111    | 0(C) Clients F | rance |                                      | 1 062 785,97 |                |                      |                     | 291 000,00          | 13 700,00            | 51 131,00             | 65 000,00             | 641 954,97           |
| Total du TP     | 001 TIERS PA                  | YEUR LECLER      | RC             |       |                                      | 1 062 785,97 |                |                      |                     | 291 000,00          | 13 700,00            | 51 131,00             | 65 000,00             | 641 954,97           |
| Tatal Cás       | vóral                         |                  |                |       |                                      | 4 000 705 07 |                |                      |                     | 204 000 00          | 43 700 00            | 64 434 00             | 05 000 00             | C 44 0 54 07         |

La balance âgée se présente comme suit :

# Cas n° 6 : Edition détaillée par tiers livré

La balance âgée se présente comme suit :

| infor                              | Soci             | été : CEZ01 CE     | Z IGS  | S CEZ01      |               | Etablisse            | ment: TOUS<br>GÉE                       | Ut                  | iisateur : CEZ       |                       | Le 28/12/201          | 18 à 11:59:07        |
|------------------------------------|------------------|--------------------|--------|--------------|---------------|----------------------|-----------------------------------------|---------------------|----------------------|-----------------------|-----------------------|----------------------|
|                                    |                  |                    |        |              | _             | DALANCE A            |                                         |                     |                      |                       |                       |                      |
|                                    |                  |                    |        |              | EC            | ritures com          | otables                                 |                     |                      |                       |                       |                      |
|                                    |                  |                    |        | Da           | te d'arrêté : | 30/09/2014 Dat       | te de ventilation :                     | 30/09/2014          |                      |                       |                       |                      |
| Code état :                        | ETAT1            | Balance Echu       | is Dét | ai           |               |                      |                                         |                     |                      |                       |                       |                      |
| Comptes généraux :                 | 411110           | à 411110           |        | Tiers        | LIV001        | à LIV001             | T I I I I I I I I I I I I I I I I I I I | Devise : Monnaie    | société              |                       |                       |                      |
| Type de Présentation               | Tiers/ Cor       | note général       |        |              |               |                      | 1                                       | voe de date : Date  | comptable Type d     | e tiers : Tiers livré |                       |                      |
|                                    |                  |                    |        |              |               |                      |                                         | 100 00 000 . 0 000  |                      |                       |                       |                      |
|                                    |                  |                    |        |              |               |                      |                                         |                     |                      |                       |                       |                      |
| Date Référence<br>Compta. document | Date<br>échéance | Libellé EV         | Dev    | Total Compte | >30/9/2014    | Moins de 30<br>Jours | De 30 à 60<br>Jours                     | De 60 à 90<br>Jours | De 90 à 120<br>Jours | De 120 à 150<br>Jours | De 150 à 190<br>Jours | Plus de 190<br>Jours |
| LIV001 TIER S LIVRE 001            |                  |                    |        |              |               |                      |                                         |                     |                      |                       |                       |                      |
| 411110(C) Clients France           | e                |                    |        |              |               |                      |                                         |                     |                      |                       |                       |                      |
| 18/08/2010 XFP800                  | 20/09/2010       | module B08         |        | 89 000,00    |               |                      |                                         |                     |                      |                       |                       | 89 000,00            |
| 12/09/2010 XFP600                  | 20/10/2010       | module A06         |        | 2 100,00     |               |                      |                                         |                     |                      |                       |                       | 2 100,00             |
| 07/01/2011 XDEV004                 | 28/02/2011       | module Q06         |        | 4 069,77     |               |                      |                                         |                     |                      |                       |                       | 4 069,77             |
| 08/03/2011 XDEV008                 | 30/04/2011       | facture S09        |        | 1 744,19     |               |                      |                                         |                     |                      |                       |                       | 1744,19              |
| 11/03/2011 555                     | 20/04/2011       | GAETAN AND         |        | 1 400,00     |               |                      |                                         |                     |                      |                       |                       | 1 400,00             |
| 03/01/2012 XDEV001                 | 29/02/2012       | vte prestation     |        | 7 142,86     |               |                      |                                         |                     |                      |                       |                       | 7 142,86             |
| 10/03/2012 XDEV0030                | 30/04/2012       | module Z8          |        | 2 500,00     |               |                      |                                         |                     |                      |                       |                       | 2 500,00             |
| 04/08/2012 XFA001                  | 30/09/2012       | DARWIN AND         |        | 1 196,00     |               |                      |                                         |                     |                      |                       |                       | 1 196,00             |
| 20/01/2014 FR006                   | 20/02/2014       | DARWIN AND         |        | 30 000,00    |               |                      |                                         |                     |                      |                       |                       | 30 000,00            |
| 02/02/2014 FA001                   | 02/03/2014       | ELODIE SARI        |        | 70 000,00    |               |                      |                                         |                     |                      |                       |                       | 70 000,00            |
| 02/02/2014 FA001                   | 02/03/2014       | MARCELLO S         |        | 12 000,00    |               |                      |                                         |                     |                      |                       |                       | 12 000,00            |
| 10/02/2014 FA002                   | 10/03/2014       | MARCELLO S         |        | 8 000,00     |               |                      |                                         |                     |                      |                       |                       | 8 000,000            |
| 03/03/2014 FA002                   | 03/04/2014       | ELODIE SARI        |        | 8 000,00     |               |                      |                                         |                     |                      |                       |                       | 8 000,000            |
| 04/04/2014 FA006                   | 04/05/2014       | ELODIE SARI        |        | 80 000,00    |               |                      |                                         |                     |                      |                       | 80 000,00             |                      |
| 05/05/2014 FE230                   | 05/06/2014       | DARWIN AND         |        | 70 000,00    |               |                      |                                         |                     |                      | 70 000,00             |                       |                      |
| 06/06/2014 FE003                   | 08/07/2014       | DARWIN AND         |        | 89 000.00    |               |                      |                                         |                     | 89 000,00            |                       |                       |                      |
| 08/06/2014 FE006                   | 21/08/2014       | BERNARD AN         |        | 3 500,00     |               |                      |                                         |                     | 3 500,00             |                       |                       |                      |
| 08/08/2014 FE009                   | 01/07/2014       | BERNARD AN         |        | 100,00       |               |                      |                                         |                     | 100,00               |                       |                       |                      |
| 07/07/2014 FE006                   | 07/08/2014       | DARWIN AND         |        | 3 000,00     |               |                      |                                         | 3 000,00            |                      |                       |                       |                      |
| 08/08/2014 FE412                   | 08/09/2014       | DARWIN AND         |        | 4 100,00     |               |                      | 4 100,00                                |                     |                      |                       |                       |                      |
| 09/09/2014 FE009                   | 09/10/2014       | DARWIN AND         |        | 30 000,00    |               | 30 000,00            |                                         |                     |                      |                       |                       |                      |
| To                                 | otal du 411110   | (C) Clients France |        | 516 852,82   |               | 30 000,00            | 4 100,00                                | 3 000,00            | 92 600,00            | 70 000,00             | 80 000,00             | 237 152,82           |
| Total du LIV001 TIER S LIV         | RE 001           |                    |        | 516 852,82   |               | 30 000,00            | 4 100,00                                | 3 000,00            | 92 600,00            | 70 000,00             | 80 000,00             | 237 152,82           |
| Total Général                      |                  |                    |        | 516 852,82   |               | 30 000,00            | 4 100,00                                | 3 000,00            | 92 600,00            | 70 000,00             | 80 000,00             | 237 152,82           |

# Cas n° 7 : Edition avec effets échus et dépassement.

Code état « BRI », les cases « effets non échus » et « dépassement » sont cochées.

Sous le total du premier tiers édité, « 011 », le total des effets non échus est de 853,00 et le montant en dépassement de -411,96.

|                                                                                                    | RANCE (CLCS  | )<br>Eci<br>Martate : 3 | Etablisse<br>BALANCEA<br>ritures com | ment: TOUS<br>GÉE<br>ptables | Ut                                      | ilisateur : BQU              |             | Le 08/11/20  | 10 à 11:32:1 |
|----------------------------------------------------------------------------------------------------|--------------|-------------------------|--------------------------------------|------------------------------|-----------------------------------------|------------------------------|-------------|--------------|--------------|
| Code etat : BRI BRI<br>Comptes généraux : 411110 à 413900<br>Type de Présentation Auxiliaire/ Tiers/ Compte général<br>Clients (C) | Tiers        | 011                     | a 050                                | E de Vendadon .<br>E         | Devise : Monnak<br>Type de date : ***Da | e société<br>ateDEchéance*** |             |              |              |
| Date Référence Date Dev                                                                                                    | Total Compte | Total non échus         | Moins de 15                          | De 15 à 30                   | De 30 à 60                              | De 60 à 90                   | De 90 à 120 | De 120 à 150 | Plus de 150  |
| compta. document echeance                                                                                                    |              |                         | Jours                                | Jours                        | Jours                                   | Jours                        | Jours       | Jours        | Jours        |
| 011 CARBONE LORRAINE COM                                                                                                    |              |                         |                                      |                              |                                         |                              |             |              |              |
| 411110 CLIENTS FRANCE /CLCS                                                                                                    | - 1,797.54   | - 853.00                |                                      |                              |                                         |                              |             |              | - 944.9      |
| 413100 effets a recevoir                                                                                                    | 853.00       | 853.00                  |                                      |                              |                                         |                              |             |              |              |
| 011 CARBONE LORRAINE COM                                                                                                    | - 844.64     |                         |                                      |                              |                                         |                              |             |              | - 844.6      |
| Effets non eonus 863.00                                                                                                    |              |                         |                                      |                              |                                         |                              |             |              |              |
| Department oregit -411.86                                                                                                    |              |                         |                                      |                              |                                         |                              |             |              |              |
| 411110 CLIENTS ERANCE ICLOS                                                                                                    | 915 60       |                         |                                      |                              |                                         |                              |             |              | 1 215 4      |
| 413100 effets à recevoir                                                                                                    | 252.37       |                         |                                      |                              |                                         |                              |             |              | 252          |
| A13 POLYGRAPHITE                                                                                                    | 1 087 87     |                         |                                      |                              |                                         |                              |             |              | 1 587 1      |
| Dépassement prédit 1087.97                                                                                                    |              |                         |                                      |                              |                                         |                              |             |              |              |
| 022 CARBONE LORRAINE EQU                                                                                                    |              |                         |                                      |                              |                                         |                              |             |              |              |
| 413100 effets à recevoir                                                                                                    | - 24.00      |                         |                                      |                              |                                         |                              |             |              | - 24.0       |
| 022 CARBONE LORRAINE EQU                                                                                                    | - 24.00      |                         |                                      |                              |                                         |                              |             |              | - 24.        |
| Dépassement crédit -24.00                                                                                                    |              |                         |                                      |                              |                                         |                              |             |              |              |
| 033 CARBONE LORRAINE APP                                                                                                    |              |                         |                                      |                              |                                         |                              |             |              |              |
| 411110 CLIENTS FRANCE /CLCS                                                                                                    | - 3,030.40   |                         |                                      |                              |                                         |                              |             |              | - 2,095.     |
| 413100 effets à recevoir                                                                                                    | 4,539.40     |                         |                                      |                              |                                         |                              |             |              | 4,539.       |
| 033 CARBONE LORRAINE APP                                                                                                    | 1,609.00     |                         |                                      |                              |                                         |                              |             |              | 2,444.       |
| Dépassement orédit 1609.00                                                                                                    |              |                         |                                      |                              |                                         |                              |             |              |              |
| 060 FERROXDURE \$A                                                                                                    |              |                         |                                      |                              |                                         |                              |             |              |              |
| 411110 CLIENTS FRANCE /CLCS                                                                                                    | - 4.00       | 1,196.00                |                                      |                              |                                         |                              |             |              |              |
| 050 FERROXDURE 8A                                                                                                    | - 4.00       | 1,196.00                |                                      |                              |                                         |                              |             |              |              |
| Dépassement orédit -4.00                                                                                                    |              |                         |                                      |                              |                                         |                              |             |              |              |
| 66 FEROXDURE BA<br>Depassement erdti -4.00<br>Total Général                                                                        | -4.00        | 1,198.00                |                                      |                              |                                         |                              |             |              |              |

# Cas n° 8 : Edition de la balance âgée avec écritures ayant une échéance à blanc

La balance prend en compte les écritures qui ont une échéance à blanc dans les historiques. Dans ce cas, la balance âgée force la date d'échéance par la date d'écriture dans l'édition.

| CEZ01                                                                                                    | IGS FR.                                            | AN Œ                                            |            |             |               | Le 03/07/2012 à 10:40:58 |
|----------------------------------------------------------------------------------------------------|----------------------------------------------------|-------------------------------------------------|------------|-------------|---------------|--------------------------|
| INTOR'                                                                                                    |                                                    | EDITION DE                                      | LA BALANCE | <u>AGÉE</u> |               |                          |
| Etablissement<br>Périmètre<br>Rupture par établissement<br>Date d'arrêté<br>Date de ventilation<br>Code état<br>Type de tiers | 27/12/2011<br>27/12/2011<br>ETAT3<br>Tiers facturé | Type de date : Date d'é<br>Bal échus /détail n° | échéance   |             |               |                          |
| Auxiliaire                                                                                                    | C                                                  | AUXILIAIRE CLIENTS                              |            |             |               |                          |
| fiels                                                                                                    | 0350                                               | ELODIE AND CO                                   | à          | C350        | ELODIE AND CO |                          |
| En Devise                                                                                                    | +IIIIV                                             | clients France                                  | а          | 411000      | Chemis nalle  |                          |
| De vise en majeur<br>Type des écritures<br>Type de Présentation                                                               | Une de vise<br>Comptable<br>Tiers/Compte géné      | parpage                                         |            |             |               |                          |
| Type d'édition<br>Avec Libellé écriture<br>Ventilation des échéances à<br>Envoi par Mail<br>Traitem ent Batch                 | Détail                                             |                                                 |            |             |               |                          |

|                                          |                                                                                                    |                   |     |         | AN CE        | B<br>Ecr<br>ate d'arrêté : 3 | Etablisser<br>ALANCE Ar<br>itures comp<br>1/1/2/2011 Dat | ment: TOUS<br>GÉE<br>botables<br>⊨de ventilation : | Ut<br>31/12/2011 | ilisateur: CE Z      |              | Le 03/07/201 | 2 à 11:18:04 |
|------------------------------------------|----------------------------------------------------------------------------------------------------|-------------------|-----|---------|--------------|------------------------------|----------------------------------------------------------|----------------------------------------------------|------------------|----------------------|--------------|--------------|--------------|
| Code état :                              | ETAT3                                                                                                    | Baléchus          | /dé | tail n° |              |                              |                                                          |                                                    |                  |                      |              |              |              |
| Comptes généraux<br>Type de Présentation | ztes généraux : 411110 à 411500 Tiers C350 à C350 Devise : Monnaie société<br>de Présentation Tiers/Compte général Type de ters : Tiers facturé<br>Type de date : Date d'échéance Type de ters : Tiers facturé |                   |     |         |              |                              |                                                          |                                                    |                  |                      |              |              |              |
| Date N°<br>Compta d'enred                | Date<br>stren: échéanc                                                                                                    | Libellé           | EV  | Dev     | Total Compte | Total non échus              | Moins de 30                                              | De 30 à 60                                         | De 60 à 90       | De 90 à 120<br>Jours | De 120 à 150 | De 150 à 190 | Plus de 190  |
| C350 ELODIE AND C                        | 0                                                                                                    | -                 |     |         |              |                              |                                                          |                                                    |                  |                      |              |              |              |
| 411110(C) Clients                        | France                                                                                                    |                   |     |         |              |                              |                                                          |                                                    |                  |                      |              |              |              |
| 04/08/2011 ACO800                        | 01/08/2011                                                                                                    | requivente av     |     |         | 880,00       |                              |                                                          |                                                    |                  |                      |              | 880,00       |              |
| 04/08/2011 ACO850                        | 07/07/2011                                                                                                    | module S06        |     |         | 230,00       |                              |                                                          |                                                    |                  |                      |              | 230,00       |              |
| 04/08/2011 FORMA                         | 03 09/09/2011                                                                                                    | vte prestation    |     |         | 6300,00      |                              |                                                          |                                                    |                  | 6 3 00,00            |              |              |              |
| 09/09/2011 FAE330                        | 06/05/2012                                                                                                    | vtemmodule (      |     |         | 6000,00      | 6 000,00                     |                                                          |                                                    |                  |                      |              |              |              |
| 18/09/2011 ACO005                        | 18/09/2011                                                                                                    | a compte D06      |     |         | -1500,00     |                              |                                                          |                                                    |                  | -1500,00             |              |              |              |
| 11/11/2011 ACO006                        | 11/11/2011                                                                                                    | rat groupe        |     |         | -120,00      |                              |                                                          | -120,00                                            |                  |                      |              |              |              |
| 01/12/2011 FR5.00                        | 15/12/2011                                                                                                    | module Q06        |     |         | 2000,00      |                              | 2 0 00, 00                                               |                                                    |                  |                      |              |              |              |
| 08/12/2011 FR510                         | 18/02/2012                                                                                                    | vte prestation    |     |         | 2100,50      | 2 100,50                     |                                                          |                                                    |                  |                      |              |              |              |
| 15/12/2011 DES003                        | 07/07/2011                                                                                                    | ELODIEAND         |     |         | 7555,00      |                              |                                                          |                                                    |                  |                      |              | 7 555,00     |              |
| 17/12/2011 ODG002                        | 04/12/2011                                                                                                    | Regul module      |     |         | 250,30       |                              | 250,30                                                   |                                                    |                  |                      |              |              |              |
| 28/12/2011 ODG001                        | 28/12/2011                                                                                                    | requi module/     |     |         | 900,10       |                              | 900,10                                                   |                                                    |                  |                      |              |              |              |
| 31/12/2011 FORM0                         | 1 04/04/2012                                                                                                    | vteprestation.    |     |         | 75000,00     | 75 000,00                    |                                                          |                                                    |                  |                      |              |              |              |
| 31/12/2011 FORMA                         | 002 31/12/2011                                                                                                    | vte prestation    |     |         | 40000,00     |                              | 40 000,00                                                |                                                    |                  |                      |              |              |              |
|                                          | Total du 4111                                                                                                    | 10(C) Clients Fra | nce |         | 139 595,90   | 83 100,50                    | 43 150,40                                                | -120,00                                            |                  | 4 800,00             |              | 8 66 5,00    |              |
| Total du C350 ELOD                       | IE AND CO                                                                                                    |                   |     |         | 139 595,90   | 83 100,50                    | 43 150,40                                                | -120,00                                            |                  | 4 800,00             |              | 8 66 5,00    |              |
| Total Général                            |                                                                                                    |                   |     |         | 139 595,90   | 83 100,50                    | 43 150,40                                                | -120,00                                            |                  | 4 800,00             |              | 8 66 5,00    |              |

# Cas n° 9 : Edition de la balance âgée sans écritures avec échéance à blanc

Dans ce cas, les écritures qui ont une échéance à blanc sont exclues de la balance âgée. Seules les écritures qui ont une échéance renseignée sont ventilées dans la balance.

|                                                                                                    | CEZ01                                                                                                    | IGS FF                                                                                                    | RANCE                                                                                            |                                  |                                                          |                                                            |                                        |                              | I                     | Le 04/07/2012 à       | à 11:16:35           |
|----------------------------------------------------------------------------------------------------|----------------------------------------------------------------------------------------------------|----------------------------------------------------------------------------------------------------|--------------------------------------------------------------------------------------------------|----------------------------------|----------------------------------------------------------|------------------------------------------------------------|----------------------------------------|------------------------------|-----------------------|-----------------------|----------------------|
| Etablissement Permitte Permitte Permitt | INTOR'                                                                                                    |                                                                                                    | EDITIC                                                                                           | ON DE                            | LA BAL                                                   | ANCE                                                       | <u>AGÉE</u>                            |                              |                       |                       |                      |
| Type dédition       Détail         Avec Libellé écriture           Ventitation des échéances à blanc           Envoi par Mail           Tratement Batch           Société:       CE 201 IGS FRANCE         Envoi par Mail           Tratement Batch           Détail           Construction           BALANCE AGÉE           Envires comptables           Construction           Construction           Construction           Construction           Construction           Construction           Construction           Construction           Construction           Construction           Construction           Construction           Date d'artile:           Construction           Construction           Constructine Constructint in thononon functint in tho on thononon function in                                                                                                    | Etablissement<br>Périmètre<br>Rupture par établissement<br>Date d'arrêté<br>Date de ventilation<br>Code état<br>Type de tiers<br>Auxiliaire<br>Tiers<br>Compte général :<br>En Devise<br>Devise en majeur<br>Type des écritures<br>Type de Présentation | 31/12/2011<br>31/12/2011<br>ETAT3<br>Tiers facturé<br>C<br>C350<br>411110<br>Devise :<br>Une devis<br>Comptable<br>Tiers/ Compte gén | Type de date :<br>Baléchus/déta<br>AUXILIAIRE CL<br>ELODIE AND C<br>Clients France<br>e par page | Date d'éd<br>il n°<br>JENTS<br>O | héance                                                   | à<br>à                                                     | C350<br>411500                         | ELODIE A<br>Clients Ital     | ND CO<br>lie          |                       |                      |
| Sodété:         CE ZOI IGS FRANCE         Etablissement:         TOUS           Utilisateur:         CE Z         Le 04/07/2012 à 11:16:35           BALANCE AGÉE         Ecritures comptables           Date d'arrêté:         31/12/2011         Date de ventilation :         31/12/2011           Codé état:         ETAT3         Bal échus /détail n°           Comptes généraux:         411110         à 411100         Tiers         C350         à C350         De 30 à 60         De 90 à 120         De 150 à 190         Plus de 190           Comptes généraux:         411110         à 41110         à 41110         à 41110         à 41110         à 41110         à 41110         à 411100         à 411100         à 411100         à 411100         à 411100         à 411100         à 411100         à 411100         à 411100         à 411100         à 411100         à 411100         à 411100         à 411100         à 411100         à 411100                                                                                                    | Type d'édition<br>Avec Libellé écriture<br>Ventilation des échéances à<br>Envoi par Mail<br>Traitem ent Batch                                                                                                    | Détail                                                                                                    |                                                                                                  |                                  |                                                          |                                                            |                                        |                              |                       |                       |                      |
| Comptesgénéraux:         411110         à 411500         Tiers         C350         à C350         Devise:         Monnaie société           Type de Présentation         Tiers Compte général         Total Compte         Total Compte         Total Compte         Total Compte         Devise:         Monnaie société           Comptes nation         Date         Libellé         EV         Dev         Total Compte         Total Compte         De 30 à 60         De 90 à 120         De 120 à 150         De 150 à 190         Jours         Jours         Jour                                                                                                    | S<br>INTOR<br>Code état: ETAT                                                                                                    | odété: CEZ01 IGS<br>3 Baléchus/déta                                                                                                  | FRANCE<br>Da<br>iil n°                                                                           | B<br>Eci<br>te d'arrêté : 3      | Etablisser<br>BALANCE AG<br>ritures comp<br>M/122011 Dat | nent: TOUS<br>GÉE<br>ot <b>ables</b><br>e de ventilation : | U ti<br>31/12/2011                     | lisateur: CE Z               |                       | Le 04/07/201          | 2 à 11:16:35         |
| Date         N*         Date         Libellé         EV         Dev         Total Compte         Total nonéchus         Moins de 30<br>Jours         De 30 à 60<br>Jours         De 60 à 90<br>Jours         De 120 à 150<br>Jours         De 120 à 150<br>Jours         De 120 à 150<br>Jours         De 120 à 150<br>Jours         De 120 à 150<br>Jours         Plus de 190<br>Jours           411110(c) Clents France         630.00         630.00         630.00         630.00         600.00         630.00         600.00         600.00         630.00         600.00         600.00         630.00         600.00         600.00         600.00         600.00         600.00         600.00         600.00         600.00         600.00         600.00         600.00         600.00         600.00         600.00         600.00         600.00         600.00         600.00         600.00         600.00         600.00         600.00         600.00         600.00         600.00         600.00         600.00         600.00         600.00         600.00         600.00         600.00         600.00         600.00         600.00         600.00         600.00         600.00         600.00         600.00         600.00         600.00         600.00         600.00         600.00         600.00         600.00         600.00         600.00                                                                                                    | Comptes généraux: 41111<br>Type de Présentation Tiers/                                                                                                    | 0 à 411500<br>Compte général                                                                                                    | Tiers                                                                                            | C3.50                            | à C350                                                   | De<br>Tj                                                   | evise: Monnaie<br>ype de date : Date ( | société<br>d'échéance Type d | le tiers : Tiers fact | uré                   |                      |
| 4111 VOLCHARINE France         500,00         6300,00         6300,00         6300,00         6300,00         6300,00         6300,00         6300,00         6300,00         6300,00         6300,00         6300,00         6300,00         6300,00         6300,00         6300,00         6300,00         6300,00         6300,00         6300,00         6300,00         6300,00         6300,00         6300,00         6300,00         6300,00         6300,00         6300,00         6300,00         6300,00         6300,00         6300,00         6300,00         6300,00         6300,00         7560,00         7560,00         7560,00         7560,00         7560,00         7560,00         7560,00         7550,00         7550,00         7550,00         7550,00         7550,00         7550,00         7550,00         7550,00         7550,00         7550,00         7550,00         7550,00         7550,00         7550,00         7550,00         7550,00         7550,00         7550,00         7550,00         7550,00         7550,00         7550,00         7550,00         7550,00         7550,00         7550,00         7550,00         7550,00         7550,00         7550,00         7550,00         7550,00         7550,00         7550,00         7550,00         7550,00         7550,00         7550,00 </td <td>Date N° Date<br/>Compta. denregistrerr échéan<br/>C350 ELODIE A ND CO</td> <td>Libellé EV I<br/>ce</td> <td>Dev Total Compte</td> <td>Total non échus</td> <td>Moins de 30<br/>Jours</td> <td>De 30 à 60<br/>Jours</td> <td>De 60 à 90<br/>Jours</td> <td>De 90 à 120<br/>Jours</td> <td>De 120 à 150<br/>Jours</td> <td>De 150 à 190<br/>Jours</td> <td>Plus de 190<br/>Jours</td>                                                                                                    | Date N° Date<br>Compta. denregistrerr échéan<br>C350 ELODIE A ND CO                                                                                                    | Libellé EV I<br>ce                                                                                                    | Dev Total Compte                                                                                 | Total non échus                  | Moins de 30<br>Jours                                     | De 30 à 60<br>Jours                                        | De 60 à 90<br>Jours                    | De 90 à 120<br>Jours         | De 120 à 150<br>Jours | De 150 à 190<br>Jours | Plus de 190<br>Jours |
| 09/09/2011         FAE330         06/05/2012         vitemmodule I         60/00.00         2000.00         2000.00         2000.00         2000.00         2000.00         2000.00         2000.00         2000.00         2000.00         2000.00         2000.00         2000.00         2000.00         2000.00         2000.00         2000.00         2000.00         2000.00         2000.00         2000.00         2000.00         2000.00         2000.00         2000.00         2000.00         2000.00         2000.00         2000.00         2000.00         2000.00         2000.00         2000.00         2000.00         2000.00         2000.00         2000.00         2000.00         2000.00         2000.00         2000.00         2000.00         2000.00         2000.00         2000.00         2000.00         2000.00         2000.00         2000.00         2000.00         2000.00         2000.00         2000.00         2000.00         2000.00         2000.00         2000.00         2000.00         2000.00         2000.00         2000.00         2000.00         2000.00         2000.00         2000.00         2000.00         2000.00         2000.00         2000.00         2000.00         2000.00         2000.00         2000.00         2000.00         2000.00         2000.00         2000.00 <td>411110(C) Clients France<br/>04/08/2011 FORMA003 09/09/201</td> <td>1 vteprestation</td> <td>6300.00</td> <td></td> <td></td> <td></td> <td></td> <td>6 300,00</td> <td></td> <td></td> <td></td>                                                                                                    | 411110(C) Clients France<br>04/08/2011 FORMA003 09/09/201                                                                                                    | 1 vteprestation                                                                                                    | 6300.00                                                                                          |                                  |                                                          |                                                            |                                        | 6 300,00                     |                       |                       |                      |
| Olification F Provide         Distribution         200000         200000         200000         200000         200000         200000         200000         200000         200000         200000         200000         200000         200000         200000         200000         200000         200000         200000         200000         200000         200000         200000         200000         200000         200000         200000         200000         200000         200000         200000         200000         200000         200000         200000         200000         200000         200000         200000         200000         200000         200000         200000         200000         200000         200000         200000         200000         200000         200000         200000         200000         200000         200000         200000         200000         200000         200000         200000         200000         200000         200000         200000         200000         200000         200000         200000         200000         200000         200000         200000         200000         200000         200000         200000         200000         200000         200000         200000         200000         200000         200000         200000 <td>09/09/2011 FAE330 06/05/201</td> <td>2 vtemmodule I</td> <td>6000,00</td> <td>6 000,00</td> <td></td> <td></td> <td></td> <td></td> <td></td> <td></td> <td></td>                                                                                                    | 09/09/2011 FAE330 06/05/201                                                                                                    | 2 vtemmodule I                                                                                                    | 6000,00                                                                                          | 6 000,00                         |                                                          |                                                            |                                        |                              |                       |                       |                      |
| 15/12/2011         DES003         07/07/2011         ELODEAND         7555.00         7555.00           31/12/2011         FORM001         04/04/2012         Vréprestion         75000.00         75000.00         75000.00         75000.00         75000.00         75000.00         75000.00         75000.00         75000.00         75000.00         75000.00         75000.00         75000.00         75000.00         75000.00         75000.00         75000.00         75000.00         7555.00         7555.00         7555.00         7555.00         7555.00         7555.00         7555.00         7555.00         7555.00         7555.00         7555.00         7555.00         7555.00         7555.00         7555.00         7555.00         7555.00         7555.00         7555.00         7555.00         7555.00         7555.00         7555.00         7555.00         7555.00         7555.00         7555.00         7555.00         7555.00         7555.00         7555.00         7555.00         7555.00         7555.00         7555.00         7555.00         7555.00         7555.00         7555.00         7555.00         7555.00         7555.00         7555.00         7555.00         7555.00         7555.00         7555.00         7555.00         7555.00         7555.00         7555.00                                                                                                    | 08/12/2011 FR510 15/12/201<br>08/12/2011 FR510 18/02/201                                                                                                    | 2 vteprestation                                                                                                    | 2000,00                                                                                          | 2 100,50                         | 2 0 00,00                                                |                                                            |                                        |                              |                       |                       |                      |
| Total du 2310 / 202011         Visp resistion         1 000000         40 000,00           Total du 411110(C)         Cleints France         138 555,50         83 100,50         42 000,00         6 300,00         7 555,00           Total du C350         ELODIE AND CO         138 555,50         83 100,50         42 000,00         6 300,00         7 555,00                                                                                                    | 15/12/2011 DES003 07/07/201<br>31/12/2011 EORMO01 04/04/201                                                                                                    | 1 ELODIEAND                                                                                                    | 7555,00                                                                                          | 75.000.00                        |                                                          |                                                            |                                        |                              |                       | 7 555,00              |                      |
| Tobil du 411110(C) Clients France         138 555,50         83 100,50         42 000,00         6 300,00         7 555,00           Tobil du C350         ELODE AND CO         138 555,50         83 100,50         42 000,00         6 300,00         7 555,00                                                                                                    | 31/12/2011 FORMA002 31/12/201                                                                                                    | 1 vteprestation                                                                                                    | 40000,00                                                                                         | , 5 000,00                       | 40 000,00                                                |                                                            |                                        |                              |                       |                       |                      |
|                                                                                                    | Total du C350, EL ODIE AND CO                                                                                                    | 1110(C) Clients France                                                                                                    | 138 955,50                                                                                       | 83 100,50                        | 42 000,00                                                |                                                            |                                        | 6 300,00                     |                       | 7 555,00              |                      |
| Total Général 138 555,50 83 100,50 42 000,00 6 300,00 7 555,00                                                                                                    | Total Général                                                                                                    |                                                                                                    | 138 955,50                                                                                       | 83 100,50                        | 42 000,00                                                |                                                            |                                        | 6 300,00                     |                       | 7 555,00              |                      |

# Cas n° 10 : Edition de la balance âgée par « Commercial / tiers / compte général »

Si la balance âgée est éditée en monnaie société avec le type de présentation « Commercial / tiers / compte », alors le total général est édité sur un LST à part afin de permettre la diffusion des balances par commercial.

|                                            | Société: CEZ01 CEZ IG                               | S CEZ01      |                  | Etablisse            | ment: TOUS          | Uti                                   | ilisateur : CEZ                |                       | Le 28/12/201          | 8à10:37:17           |
|--------------------------------------------|-----------------------------------------------------|--------------|------------------|----------------------|---------------------|---------------------------------------|--------------------------------|-----------------------|-----------------------|----------------------|
| infor                                      |                                                     |              | I                | BALANCE A            | GÉE                 |                                       |                                |                       |                       |                      |
|                                            |                                                     |              | Ec               | ritures com          | ptables             |                                       |                                |                       |                       |                      |
| Code état :                                | ETAT1 Balance Echus Dé                              | tail         | ate d'arrêté : 3 | 31/08/2017 Da        | te de ventilation : | 31/08/2017                            |                                |                       |                       |                      |
| Comptes généraux :<br>Type de Présentation | 411110 à 411110<br>Commercial/Tiers/ Compte générai | Tiers        | C602             | à C605               | D<br>T              | evise : Monnaie<br>ype de date : Date | e société<br>comptable Type de | e tiers : Tiers factu | ré                    |                      |
| Date Référence<br>Compta. document         | Date EV Dev<br>échéance                             | Total Compte | >31/8/2017       | Moins de 30<br>Jours | De 30 à 60<br>Jours | De 60 à 90<br>Jours                   | De 90 à 120<br>Jours           | De 120 à 150<br>Jours | De 150 à 190<br>Jours | Plus de 190<br>Jours |
| Total Général                              |                                                     | 234 825,72   |                  |                      |                     |                                       | 30 810,00                      | 52 370,00             | 21 773,57             | 129 872,15           |

# Cas n° 11 : Edition de la balance âgée par centre en majeur (ex : code chantier)

| infor                | Soc              | iété : CEZ01 SC      | OCIET    | E INFOR COM  | NY               | Etablisse    | ment : TOUS         | Utilisateur : CEZ  |                  |                        | Le 01/07/2020 à 10:34:0; |             |
|----------------------|------------------|----------------------|----------|--------------|------------------|--------------|---------------------|--------------------|------------------|------------------------|--------------------------|-------------|
| infor                |                  |                      |          |              | E                |              | GÉE                 |                    |                  |                        |                          |             |
|                      |                  |                      |          | -            |                  | itures com   | plables             |                    |                  |                        |                          |             |
| Contra States        | CTAT2            | Delense New          | E a base | Da           | ite d'arrete : 3 | n/12/2019 Da | te de ventilation : | 31/12/2019         |                  |                        |                          |             |
| Code etat :          | EIAIS            | Balance Non          | Echus    | 5            |                  |              |                     |                    |                  |                        |                          |             |
|                      |                  |                      |          | _            |                  |              | -                   |                    |                  |                        |                          |             |
| Comptes generaux :   | :                | a                    |          | liers        |                  | a            |                     | evise : Monnai     | e societe        |                        |                          |             |
| Type de Presentatio  | on Centre/I      | iers/ Compte gener   | al       |              |                  |              | 1                   | ype de date : Date | comptable Type o | le tiers : Tiers factu | ine                      |             |
| Data Nº              | Data             | EV                   | Deur     | Total Compte | <24/42/2040      | Maina da 20  | D= 20 ÷ 00          | D= 00 ÷ 90         | D= 00 - 420      | De 420 à 450           | D= 450 2 240             | Dhus de 240 |
| Compta, d'enreg      | uistre échéance  | EV                   | Dev      | Total Compte | <31/12/2019      | Jours        | Jours               | Jours              | Jours            | Jours                  | Jours                    | Jours       |
| Cl100 Chantier Rueil | CI100            | ·                    |          |              |                  |              |                     |                    |                  |                        |                          |             |
| C120 DANVERS DO      | OMINIQUE SA      |                      |          |              |                  |              |                     |                    |                  |                        |                          |             |
| 411110(C) Clients    | s France         |                      |          |              |                  |              |                     |                    |                  |                        |                          |             |
| 02/02/2011 AVO0001   | 1A 31/03/2011    |                      | 1        | - 20 000,00  | - 20 000,00      |              |                     |                    |                  |                        |                          |             |
|                      | Total du 4111    | 10(C) Clients France |          | - 20 000,00  | - 20 000,00      |              |                     |                    |                  |                        |                          |             |
| Tot                  | al du C120 DANV  | ERS DOMINIQUE SA     |          | - 20 000,00  | - 20 000,00      |              |                     |                    |                  |                        |                          |             |
| C400 ELOISE SAR      | L                |                      |          |              |                  |              |                     |                    |                  |                        |                          |             |
| 411110(C) Clients    | s France         |                      |          |              |                  |              |                     |                    |                  |                        |                          |             |
| 04/07/2014 640       | 25/12/2014       |                      |          | 42 000,00    | 42 000,00        |              |                     |                    |                  |                        |                          |             |
| 04/07/2014 641       | 21/10/2014       |                      |          | 52 000,00    | 52 000,00        |              |                     |                    |                  |                        |                          |             |
|                      | Total du 4111    | 10(C) Clients France |          | 94 000,00    | 94 000,00        |              |                     |                    |                  |                        |                          |             |
|                      | Total du         | C400 ELOISE SARL     |          | 94 000,00    | 94 000,00        |              |                     |                    |                  |                        |                          |             |
| C450 NGUYET SAF      | RL               |                      |          |              |                  |              |                     |                    |                  |                        |                          |             |
| 411110(C) Clients    | s France         |                      | -        |              |                  |              |                     |                    |                  |                        |                          |             |
| 26/08/2014 836       | 04/08/2018       |                      |          | 14 000,00    | 14 000,00        |              |                     |                    |                  |                        |                          |             |
|                      | Total du 4111    | 10(C) Clients France | •        | 14 000,00    | 14 000,00        |              |                     |                    |                  |                        |                          |             |
| CROS LANCELOT R      | Total du C       | 400 NGUTET SARL      |          | 14 000,00    | 14 000,00        |              |                     |                    |                  |                        |                          |             |
| 411110(C) Clienter   | SARL             |                      |          |              |                  |              |                     |                    |                  |                        |                          |             |
| 17/01/2017 1700000   | 8 25/12/2017     | 15                   | 1        | 41,000,00    | 41 000 00        |              |                     |                    |                  |                        |                          |             |
| 110002017 1700088    | Total du /111    | 10(C) Clients France |          | 41 000,00    | 41 000,00        |              |                     |                    |                  | 1                      |                          | <u> </u>    |
|                      | Total du C60     | 5 LANCELOT SARI      |          | 41 000,00    | 41 000,00        |              |                     |                    |                  |                        |                          |             |
| C900 SCHULZ HER      | RBET             |                      |          |              |                  |              |                     |                    |                  |                        |                          |             |
| 411100(C) Clients    | s Belaiaue       |                      |          |              |                  |              |                     |                    |                  |                        |                          |             |
| 15/12/2010 CI001     | 20/01/2011       |                      | 1        | 1 038,46     | 1 038,46         |              |                     |                    |                  |                        |                          |             |
|                      | Total du 411100  | (C) Clients Belgique |          | 1 038,46     | 1 038,46         |              |                     |                    |                  |                        |                          |             |
|                      | Total du C90     | 0 SCHULZ HERBET      |          | 1 038,46     | 1 038,46         |              |                     |                    |                  |                        |                          |             |
| Total du Cl100 Chant | tier Rueil Cl100 |                      |          | 130 038,46   | 130 038,46       |              |                     |                    |                  |                        |                          |             |
| CI200 CENTRE CI200   | )                |                      |          |              |                  |              |                     |                    |                  |                        |                          |             |
| C120 DANVERS DO      | OMINIQUE SA      |                      |          |              |                  |              |                     |                    |                  |                        |                          |             |
| 411110(C) Clients    | s France         |                      |          |              |                  |              |                     |                    |                  |                        |                          |             |
| 05/05/2011 AVO002/   | A 30/06/2011     |                      | -        | - 70 000,00  | - 70 000,00      |              |                     |                    |                  |                        |                          |             |
| 04/08/2011 FB202     | 30/09/2011       |                      |          | 40 000,00    | 40 000,00        |              |                     |                    |                  |                        |                          | Page 1      |

# Edition BATCH : les critères principaux et les critères complémentaires sont présentés comme suit dans le message du mail :

| S Service Anael@infor.com Claudie Enez EDITION DE LA BALANCE AGEE                                                                                                    |                                                                                                    |          |  |  |  |  |  |  |  |  |
|----------------------------------------------------------------------------------------------------|----------------------------------------------------------------------------------------------------|----------|--|--|--|--|--|--|--|--|
| B10580E411F81C2144CEZ2144_BalanceAgee.PD<br>95 KB                                                                                                    | B10590E411F81C2144CEZ2144_BalanceAgee.PDF         B10590E411F81C2144CEZ2144_BalanceAgeeTotalGeneral.PDF           95 KB         80 KB |          |  |  |  |  |  |  |  |  |
| Le traitement 'EDITION DE LA BALANCE AGEE' s'<br>Informations : EDT_BALANCE_AGEE - LSDEMOV<br>Début : jeudi 27 décembre 2018 - 12:17:56<br>Fin : jeudi 27 décembre 2018 - 12:18:07 | 'est terminé avec succès sur NLBAVWAPC3.<br>4R6 - LS - Instantanné                                                                    |          |  |  |  |  |  |  |  |  |
| Critères de sélection                                                                                                    |                                                                                                    |          |  |  |  |  |  |  |  |  |
| Groupe de sociétés<br>Type de traitement<br>Société<br>Etablissement                                                                                                    | CEZ01                                                                                                    |          |  |  |  |  |  |  |  |  |
| Périmètre<br>Bunture per établissement                                                                                                    | 0                                                                                                    |          |  |  |  |  |  |  |  |  |
| Rupture par etablissement                                                                                                    | U<br>21/09/2017                                                                                                    |          |  |  |  |  |  |  |  |  |
| Date do ventilation                                                                                                    | 21/08/2017                                                                                                    |          |  |  |  |  |  |  |  |  |
| Type de date                                                                                                    | Comptable                                                                                                    |          |  |  |  |  |  |  |  |  |
| Code átat                                                                                                    | стата                                                                                                    |          |  |  |  |  |  |  |  |  |
|                                                                                                    | Tiors facturó                                                                                                    |          |  |  |  |  |  |  |  |  |
| Auxiliaire                                                                                                    | C                                                                                                    |          |  |  |  |  |  |  |  |  |
| Tiers du                                                                                                    | 6602                                                                                                    | Au C605  |  |  |  |  |  |  |  |  |
| Compte général du                                                                                                    | 411110                                                                                                    | Au 41110 |  |  |  |  |  |  |  |  |
| Centre d'imputation de                                                                                                    |                                                                                                    | à        |  |  |  |  |  |  |  |  |
| En devise                                                                                                    | 0                                                                                                    |          |  |  |  |  |  |  |  |  |
| Devise                                                                                                    |                                                                                                    |          |  |  |  |  |  |  |  |  |
| Devise en majeur                                                                                                    | 0                                                                                                    |          |  |  |  |  |  |  |  |  |
| Une devise par page                                                                                                    | 0                                                                                                    |          |  |  |  |  |  |  |  |  |
| Type des écritures                                                                                                    | Comptable                                                                                                    |          |  |  |  |  |  |  |  |  |
| Type de présentation                                                                                                    | Commercial/Tiers/Compte général                                                                                                    |          |  |  |  |  |  |  |  |  |
| Saut de page sur commercial                                                                                                    | 1                                                                                                    |          |  |  |  |  |  |  |  |  |
| Saut de page sur tiers                                                                                                    | 0                                                                                                    |          |  |  |  |  |  |  |  |  |
| Saut de page sur centre                                                                                                    | 0                                                                                                    |          |  |  |  |  |  |  |  |  |
| Type d'édition                                                                                                    | Détail                                                                                                    |          |  |  |  |  |  |  |  |  |

# La suite des critères se présente comme suit :

| S Service Anael@infor.com Claudie Enez<br>EDITION DE LA BALANCE AGEE |                                                                  |  |  |  |  |  |  |
|----------------------------------------------------------------------|------------------------------------------------------------------|--|--|--|--|--|--|
| B10580E411F81C2144CEZ2144_BalanceAgee.PD<br>95 KB                    | F B10580E411F81C2144CEZ2144_BalanceAgeeTotalGeneral.PDF<br>80 KB |  |  |  |  |  |  |
| Saut de page sur tiers                                               | 0                                                                |  |  |  |  |  |  |
| Saut de page sur centre                                              | 0                                                                |  |  |  |  |  |  |
| Type d'édition                                                       | Détail                                                           |  |  |  |  |  |  |
| Avec libellé écriture                                                | 0                                                                |  |  |  |  |  |  |
| Ventilation des échéances à blanc                                    | 0                                                                |  |  |  |  |  |  |
| Envoi par mail                                                       | 1                                                                |  |  |  |  |  |  |
| Un seul fichier pour les tiers sans mail                             | 1                                                                |  |  |  |  |  |  |
| Traitement Batch                                                     | 0                                                                |  |  |  |  |  |  |
| Profession début                                                     |                                                                  |  |  |  |  |  |  |
| Profession fin                                                       |                                                                  |  |  |  |  |  |  |
| Genre début                                                          |                                                                  |  |  |  |  |  |  |
| Genre fin                                                            |                                                                  |  |  |  |  |  |  |
| Secteur commercial début                                             |                                                                  |  |  |  |  |  |  |
| Secteur commercial fin                                               |                                                                  |  |  |  |  |  |  |
| Activités début                                                      |                                                                  |  |  |  |  |  |  |
| Activités fin                                                        |                                                                  |  |  |  |  |  |  |
| Tiers payeurs début                                                  |                                                                  |  |  |  |  |  |  |
| Tiers payeurs fin                                                    |                                                                  |  |  |  |  |  |  |
| Code statistique 1 début                                             |                                                                  |  |  |  |  |  |  |
| Code statistique 1 fin                                               |                                                                  |  |  |  |  |  |  |
| Code statistique 2 début                                             |                                                                  |  |  |  |  |  |  |
| Code statistique 2 fin                                               |                                                                  |  |  |  |  |  |  |
| Commercial début                                                     |                                                                  |  |  |  |  |  |  |
| Commercial fin                                                       |                                                                  |  |  |  |  |  |  |
| Responsable début                                                    |                                                                  |  |  |  |  |  |  |
| Responsable fin                                                      |                                                                  |  |  |  |  |  |  |
| Région début                                                         |                                                                  |  |  |  |  |  |  |
| Région fin                                                           |                                                                  |  |  |  |  |  |  |
| Groupe début                                                         |                                                                  |  |  |  |  |  |  |
| Groupe fin                                                           |                                                                  |  |  |  |  |  |  |
| Code pays de début                                                   |                                                                  |  |  |  |  |  |  |
| Code pays de fin                                                     |                                                                  |  |  |  |  |  |  |
|                                                                      |                                                                  |  |  |  |  |  |  |

# Chapter 1 Description du fichier

Le fichier résultant de l'édition de la balance âgée est un fichier texte qui contient les zones suivantes :

- société
- établissement
- date de ventilation
- code état de la balance âgée
- compte général
- auxiliaire
- tiers
- encours total
- effets non échus
- col 1 de l'état à
- ...
- col 7 de l'état
- total du risque
- découvert accordé en vigueur à la date de ventilation
- assurance 1
- assurance 2
- 2 en vigueur à la date de ventilation
- assurance 3
- dépassement

Le total risque correspond au solde du tiers + les effets non échus soit « l'encours - les effets non échus ».

Le dépassement est égal au « Total risque - découvert accordé - les assurances »

L'encours total, les effets non échus et le dépassement figurent dans l'édition de la balance âgée

Le découvert autorisé et les assurances proviennent de la table du risque client.